**Dell Update Package** バージョン**7.1** ユーザーズガイド

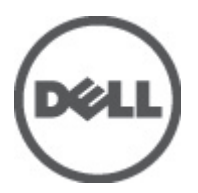

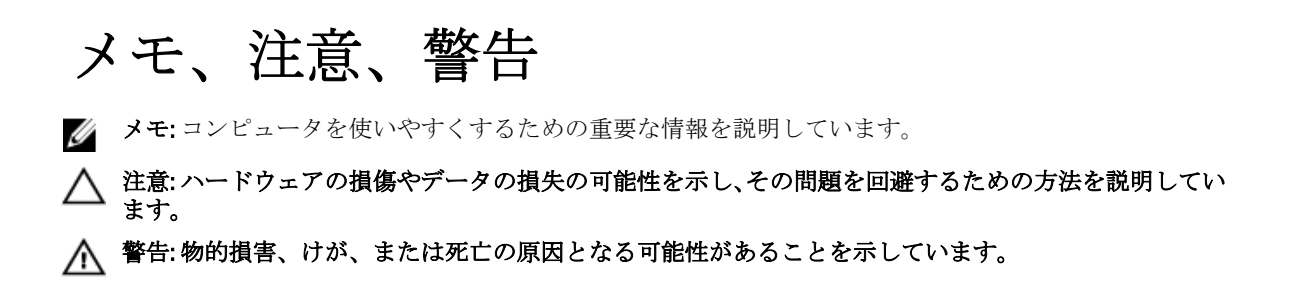

#### $\ensuremath{\mathbb{C}}$ 2012 Dell Inc.

本書に使用されている商標: Dell<sup>™</sup>、Dell のロゴ、Dell Boomi<sup>™</sup>、Dell Precision<sup>™</sup>、OptiPlex<sup>™</sup>、Latitude<sup>™</sup>、PowerEdge<sup>™</sup>、PowerVault<sup>™</sup>、 PowerConnect<sup>™</sup>、OpenManage<sup>™</sup>、EqualLogic<sup>™</sup>、Compellent<sup>™</sup>、KACE<sup>™</sup>、FlexAddress<sup>™</sup>、Force10<sup>™</sup>および Vostro<sup>™</sup> は Dell Inc. の商標で す。Intel<sup>®</sup>、Pentium<sup>®</sup>、Xeon<sup>®</sup>、Core<sup>®</sup> および Celeron<sup>®</sup> (は米国およびその他の国における Intel Corporation の登録商標です。 AMD<sup>®</sup> は Advanced Micro Devices, Inc. の登録商標、AMD Opteron<sup>™</sup>、AMD Phenom<sup>™</sup> および AMD Sempron<sup>™</sup> は同社の商標です。 Microsoft<sup>®</sup>、Windows<sup>®</sup>、Windows Server<sup>®</sup>、Internet Explorer<sup>®</sup>、MS-DOS<sup>®</sup>、Windows Vista<sup>®</sup> および Active Directory<sup>®</sup> は米国お よび/またはその他の国における Microsoft Corporation の商標または登録商標です。Red Hat<sup>®</sup> および SUSE<sup>®</sup> は米国お よび/またはその他の国における Microsoft Corporation の商標または登録商標です。Novell<sup>®</sup> および SUSE<sup>®</sup> は米国およ びその他の国における Novell, Inc. の登録商標です。Oracle<sup>®</sup> は Oracle Corporation またはその関連会社、もしくはその両者の 登録商標です。Citrix<sup>®</sup>、Xen<sup>®</sup>、Xen<sup>®</sup>、XenServer<sup>®</sup> および XenMotion<sup>®</sup> は米国および/またはその他の国における Citrix Systems, Inc. の登録商標または商標です。VMware<sup>®</sup>、Virtual SMP<sup>®</sup>、vMotion<sup>®</sup>、VCenter<sup>®</sup> および vSphere<sup>®</sup> は米国またはその他の国におけ る VMware, Inc. の登録商標または商標です。IBM<sup>®</sup> は International Business Machines Corporation の登録商標です。

2012 - 07

Rev. A00

# 目次

| メモ、注意、警告                          | 2  |
|-----------------------------------|----|
| 音1・けじめに                           | 7  |
| ~のリリースの新機能                        | 7  |
| 作業を開始する前に                         | 7  |
| DIIP のダウンロード                      | 7  |
| 楼能概要                              |    |
| PCIe-SSD ファームウェアおよびドライバの DUP サポート |    |
| HDD DUP による S110 の サポート           | 8  |
| Dell PowerEdge 第 12 世代サーバー        | 8  |
| デイジーチェーン SEP と Expander のサポート     | 9  |
| SWRAID 3.0(S110)                  | 9  |
| ロールバック(プラットフォーム構成レジスタ)            | 9  |
| デバイスドライバのインストール                   | 9  |
| インタラクティブモード                       | 9  |
| 非インタラクティブモード                      | 9  |
| Linux の前提条件と機能                    | 9  |
| Dell 認定および Dell 対応のパッケージ          | 10 |
| OpenIPMI の前提条件                    | 10 |
| Windowsの前提条件と機能                   | 10 |
| DUP のインストール順序                     | 11 |
| <b>DUP</b> 使用時の重要なヒント             | 11 |
| その他の必要マニュアル                       | 11 |
| デルへのお問い合わせ                        | 12 |
|                                   |    |
| 章 2: Dell Update Packages の使用     | 13 |
| パッケージ コンポーネントとシステム互換性のアップデート      | 13 |
| Linux 環境における DUP の実行              | 13 |
| インタラクティブモード                       | 13 |
| 非インタラクティブモード                      | 13 |
| デジタル署名の検証                         | 14 |
| Windows 環境における DUP の実行            | 14 |
| デジタル署名の検証                         | 15 |
| 互換性の問題                            | 15 |
| 実行中のシステムでアップデートを適用した場合の影響         | 16 |
| システム再起動の必要                        | 16 |
| Linux のコンソール出力の保存                 |    |

| システムへの DUP の配布       |    |
|----------------------|----|
| 複数システムのアップデート        |    |
| リモートターミナルセッション       |    |
| スタンドアロンシステムとファイアウォール | 17 |
| アップデートの確認            | 17 |

# 章 3: Dell Linux オンラインリポジトリを使用した BIOS およびファームウェ アアップデートの実行

| アアップデートの実行                     |    |
|--------------------------------|----|
| リポジトリのセットアップ/ブートストラップ          |    |
| ローカルミラーの作成                     | 19 |
| ファームウェアツールのインストール              | 20 |
| 該当ファームウェアのダウンロード               | 20 |
| インベントリがインストールされたファームウェア        | 20 |
| BIOS とファームウェアのアップデート           | 20 |
| CLIを使用した BIOS とファームウェアのアップデート  | 20 |
| GUI を使用した BIOS とファームウェアのアップデート | 21 |
| ファームウェアの自動アップデート               | 21 |
| ログ情報の表示                        | 21 |

### 

| Lifecycle Controller でのロールバック | 23 |
|-------------------------------|----|
|                               |    |

### 

| 車 6: LINUX のトフブルシューアインク                         | 31 |
|-------------------------------------------------|----|
|                                                 | 31 |
| DUP 再起動の保留中に診断タスクが実行されない                        | 31 |
| DUP の異常終了                                       | 31 |
| 共有ライブラリロード中のエラー                                 | 31 |
| BIOS イメージをロードするために十分な空き物理メモリがない                 | 31 |
| ストレージコントローラのファームウェアアップデートパッケージ実行中のカーネルパニ        |    |
| у <i>р</i>                                      | 32 |
| Linux DUP 名変更中の機能喪失                             | 32 |
| yum および Up2date リポジトリ管理ソフトウェアによる間違ったリポジトリメタデータの |    |

| キャッシュ                                                    | 32 |
|----------------------------------------------------------|----|
| 64 ビット Red Hat Enterprise Linux オペレーティングシステムにおける DUP の失敗 | 32 |
| UEFI モードでのファームウェアの DUP アップデート実行中における失敗の可能性               | 32 |
| メッセージ                                                    |    |

| DUP メッセージログ                                      | 39 |
|--------------------------------------------------|----|
| メッセージの場所                                         |    |
| メッセージログファイル                                      | 39 |
| 章 7: Windows のトラブルシューティング                        | 41 |
| 既知の問題                                            | 41 |
| Microsoft Windows オペレーティングシステムにおけるインベントリエラー      | 41 |
| メッセージ                                            | 41 |
| DUP メッセージログ                                      | 43 |
| メッセージの場所                                         | 43 |
| メッセージログファイル                                      | 43 |
| 章 8: よくあるお問い合わせ                                  | 45 |
| 章 9: 信頼済みプラットフォームモジュール と BitLocker のサポート         | 49 |
| 章 10: Microsoft Windows Server 2008 のユーザーアカウント制御 | 51 |
| DUP をリモート実行する場合の UAC による制限                       | 52 |

# はじめに

Dell Update Package (DUP) は、システム上にある単一のソフトウェア要素をアップデートする、標準パッケ ージフォーマットでの自己完結型実行ファイルです。

DUP は次のソフトウェアコンポーネントに対して利用できます。

- システム BIOS
- システムファームウェア。Embedded Server Management (ESM) ファームウェアとも呼ばれます。
- Remote Access Controller (RAC) ファームウェア
- RAID コントローラファームウェアおよびデバイスドライバ

DUP を使用すると、システム管理者は様々なシステムコンポーネントを同時にアップデートし、類似した複数 Dell システムの一式にスクリプトを適用して、システムコンポーネントを同じバージョンレベルにすることができます。

DUP を使用では、次の操作が可能です。

- インタラクティブなコマンドラインインタフェース (CLI) を使用して、個別のアップデートをシステムに適用。
- インタラクティブおよび非インタラクティブモードでデバイスドライバをインストール。
- CLI機能を使用して記述した非インタラクティブコマンドから成るスクリプトを使用して、システム に複数のアップデートを実行。
- オペレーティングシステムのスケジュール機能とソフトウェア配布ユーティリティを活用して、任意数のシステムにリモートでアップデートを適用。

### このリリースの新機能

• PCle-SSD ファームウェアおよびドライバの DUP サポート。

✓ メモ: PCle-SSD デバイスのファームウェアアップデートは、RHEL5\_x64 および SLES10\_x64 ビット オペレーティングシステムではサポートされません。

### 作業を開始する前に

DUP をインストールして使用する前に、次を確認してください。

- システムとオペレーティングシステムが DUP によってサポートされていること。
- 管理者権限を所持していること。

### DUP のダウンロード

DUP は、support.dell.com からダウンロードできます。

メモ: DUP は、Catalog.xml (Windows と Linux DUP 両方についての情報を含む)および
 DellSoftwareBundleReport.html ファイルと共に、『Dell Server Updates DVD』のリポジトリフォルダからも使用できます。

support.dell.com から DUP をダウンロードするには、次の手順を実行します。

- 1. support.dell.com にログインして、Enterprise IT のサポート を選択します。
- 2. ドライバおよびダウンロードを選択します。
- 3. サービスタグを入力するか、製品モデルを選択します。
- ✓ メモ:サービスタグを入力した場合は、製品シリーズや製品ラインなどを選択する必要はありませ ん。
- 4. 製品シリーズと製品ラインを選択します。
- 5. お使いのオペレーティングシステム、言語、カテゴリ、およびアップデートの重要度を選択します。 該当するアップデートのリストが表示されます。
- 6. ダウンロードをクリックします。
- 7. 画面の指示に従って、ファイルのダウンロードを完了します。
- メモ: File Title 列で DUP のファイル形式を選択し、クリックすることで、異なるファイル形式でのダウン U ロードも可能です。複数のファイルタイプをダウンロードする場合は、1つずつダウンロードする必要 があります。

メモ: Dell Repository Manager を使用して DUP または複数の DUP のグループをダウンロードすることも Ø できます。詳細については DRM ユーザーズガイドを参照してください。

### 機能概要

本項では、Dell Update Package (DUP) でサポートされる機能を簡潔に説明します。

### PCle-SSD ファームウェアおよびドライバの DUP サポート

Dell PowerEdge Express Flash Peripheral Component Interconnect Express (PCIe) ソリッドステートデバイス (SSD)は、低遅延で、1秒あたりの入出力速度(IOPS)が高く、エンタープライズクラスストレージの信頼 性と保守性が必要なソリューションのために設計された、高性能ストレージデバイスです。Dell PowerEdge Express Flash PCIe SSD は、高速 PCIe 2.0 準拠のインタフェースを備えた Single Level Cell (SLC) NAND フラッシ ュテクノロジーをベースにしています。高速 PCle 2.0 準拠のインタフェースは、I/O バウンドソリューション のパフォーマンス向上に役立ちます。

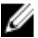

💋 メモ: PCle-SSD デバイスのファームウェアアップデートは RHEL5\_x64 および SLES10\_x64 ビットオペレー ティングシステムではサポートされません。

### HDD DUP による S110 の サポート

以前のリリースでは、オンライン FW アップデートをサポートする HDD は、H200、H300、SAS5、SAS6、PERC5、 PERC6、H7xx、および H8xx サーバーに接続されたときにアップデートすることができました。新しい機能で は、オンライン FW アップデートをサポートする HDD は S110 に接続されたときにもアップデートが可能にな りました。

### Dell PowerEdge 第 12 世代サーバー

Dell PowerEdge 第 12 世代サーバーの BIOS DUP は、BIOS のアップデートに Lifecycle Controller を使用していま す。BIOS DUP のステージング手順では、BIOS ファームウェアを iDRAC vFlash にステージし、システムサービ ス情報ブロック (SSIB) アップデートタスクを作成します。SSM マネージャーは再起動時に SSIB アップデー トタスクを実行します。SSIB 内のアップデートタスクは、BIOS アップデートロジックを持つ Lifecycle **Controller** のラッパーをアップデートする呼び出しです。

### デイジーチェーン SEP と Expander のサポート

12G リリース以降のリリースでは、内蔵のバックプレーンは、システムで利用可能な HDD を拡張するために、 カスケード形式に連結されます。DUP は現在アップストリームおよびダウンストリームバックプレーンのフ ラッシュ対応となっており、アップストリームおよびダウンストリームは SEP バックプレーン またはエクス パンダバックプレーンにすることができます。

### SWRAID 3.0 (S110)

S110は12G リリースでサポートされている新しいソフトウェア Raid アダプタです。DUP は S110 ドライバの アップデートに対応するようになりました。

### ロールバック (プラットフォーム構成レジスタ)

7.0 以降のリリースでは、同じバージョンの FW が DUP によってフラッシュされた場合、ユーザーはロールバックすることができません。ユーザーが同じバージョンの FW をデバイスにフラッシュした場合は、前のバージョンと現在のバージョンが同じになります。前のバージョンが同じバージョンで上書きされているため、前のバージョンの FW イメージはすでに削除されています。MAS022 パーティションでは各デバイスそれ ぞれにフォルダがあり、フォルダの名前は、一意のデバイスコンポーネント ID を持つ同じ名前です。このコンポーネント ID フォルダの下に current (現在) および previous (以前) という名前の 2 つのフォルダが作成 され、current フォルダには最近フラッシュされたペイロードがあり、previous フォルダにはその前にフラッシュされたペイロードがあり、previous フォルダにはその前にフラッシュされたペイロードがあります。

### デバイスドライバのインストール

DUP は BIOS、ファームウェア、ドライバ、およびアプリケーションをアップデートします。システムにデバ イスドライバがない場合は、DUP でドライバを新しくインストールすることができます。ドライバのインス トールは、サポートされているハードウェアが存在している場合にのみ可能です。

### インタラクティブモード

インタラクティブモードでは、新規インストールが適切可能な場合、 DUP がドライバをインストールするためのメッセージをパッケージのバージョンとともに表示します。パッケージをインストールするには Yes (はい)をクリックします。インストールの結果は「DUP メッセージログ」に記録されます。

### 非インタラクティブモード

新規インストールが適用可能な場合、DUPを/sスイッチで実行することにより、ドライバがインストールされます。

たとえば、packagename.exe /s と packagename.exe /s /r は、ドライバ DUP の新規インストールを実行します。

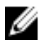

**メモ:**ドライバ DUP の中には新規インストールをサポートしないものもあります。新規インストールを サポートしないドライバのリストについては、*Microsoft Windows オペレーティングシステム用 Dell Update Packages*の *readme* ファイルを参照してください。

### Linux の前提条件と機能

本項では Linux オペレーティングシステムの前提条件と機能のすべてを一覧表示します。

### Dell 認定および Dell 対応のパッケージ

DUP をインストールする前に、オンラインおよびダウンロードしたパッケージで提供されている情報をお読 みください。選択したアップデートがシステムに必要かつ適切であることを確認してください。また、次の 手順のいずれかまたはすべてを行う必要がある場合があります。

- パッケージのファイル名に実行可能権限を追加します。コマンド chmod +x packagename.bin を を入 力してください。
- パッケージがアップデートを実行するための前提条件を満たしていることを確認します。確認を行うには、コマンド、/packagename.bin -c を入力してください。
- 次の方法の中から、アップデートを実行する方法をひとつ特定してください。最初の方法はシングル アップデート方式です。この方法では、コマンドラインからインタラクティブモードで DUP を実行し てアップデートを行います。もう1つの方法はスクリプト方式です。この方法は、1つまたは複数の アップデートを非インタラクティブモードでスクリプトから実行する場合に使用します。

### OpenIPMI の前提条件

特定の DUP では、システムへの最新 OpenIPMI Linux デバイスドライバのインストールが必要である場合があ ります。インストール中に最新のドライバを取得するプロンプトが表示された場合は、 support.dell.com を参 照するか、Linux サポートサイトから最新のドライバをダウンロードしてください。

- ✓ メモ: Dell 提供の埋め込み Linux 環境と、カスタマイズされた埋め込み Linux 環境で DUP を実行する場合の依存性と情報、および必要なファイルやツールに関する情報は、support.dell.com/manuals で『Dell OpenManage Deployment Toolkit ユーザーズガイド』を参照してください。
- 💋 メモ:必要な最小カーネルバージョンは 2.6.9-42 です。

### Windows の前提条件と機能

DUP をインストールする前に、オンラインおよびダウンロードしたパッケージで提供されている情報をお読 みください。選択したアップデートがシステムに必要かつ適切であることを確認してください。また、次の 手順のいずれかまたはすべてを行う必要がある場合があります。

メモ:ターゲットシステムで DUP Check (チェック) オプションを実行し、システムがアップデートを実行するための前提条件を満たしていることを確認します。CLI からチェックを実行するには、次のコマンドを入力してください。

### パッケージ名.exe /c /s

GUIからチェックを実行するには、次の手順に従ってください。

- 1. ダウンロードした DUP の.exe ファイルをダブルクリックします。
- GUIのスクロールするテキストウィンドウで、アップデートについての情報を読みます。
   CLIまたはGUIからcheckオプションのいずれかを実行した後、ログの結果を表示できます。ログファイルのデフォルトのパスはC:\dell\updatepackage\logです。
- 3. ターゲットシステムが互換性の要件を満たしているかどうかを判断します。
- 4. 詳細は、『Dell OpenManage レガシー互換性ガイド』、『システムソフトウェアサポートマトリックス』、 および「<u>その他の必要マニュアル</u>」を参照してください。
- 5. アップデートを実行するためのディレクトリ構造を作成します。
- 6. アップデートを実行する方式を判断します。最初の方法はシングルアップデート方式です。この方法では、コマンドラインからインタラクティブモードで DUP を実行してアップデートを行います。もう1つの方法はスクリプト方式です。この方法は、1つまたは複数のアップデートを非インタラクティブモードでスクリプトから実行する場合に使用します。

💋 メモ: Windows 用の DUP は、『Dell Server Updates DVD』のリポジトリにも含まれています。この DVD に は、Dell システム用の最新 BIOS、ドライバ、ファームウェアコンポーネントが含まれています。

### DUP のインストール順序

複数の DUP をインストールする場合は、再起動が必要なアップデートを一番最後にインストールしてくださ い。推奨されるインストール順序は、次の表を参照してください。

表1.アップデートパッケージ:推奨インストール順序

| インストール順序 | システムソフトウェアコンポーネント |
|----------|-------------------|
| 1        | デバイスドライバ          |
| 2        | デバイスファームウェア       |
| 3        | ESM ファームウェア       |
| 4        | BIOS              |

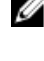

💋 メモ: BIOS、電源装置ファームウェア、PERC ファームウェア、SAS エクスパンダファームウェア、PCleSSD ファームウェア、Intel、QLogic、Broadcom ファームウェア をアップデートした場合、コンポーネントへ の変更はシステムを再起動するまで有効になりません。

💋 メモ:1回の再起動で済むように、BIOS アップデートの前に ESM ファームウェアのアップデートをイン ストールする必要があります。

### **DUP** 使用時の重要なヒント

- アップデートを行う前に、修復ディスクを用意してください。
- 問題が発生した場合にバックアッププランがあるように、現在インストールされているバージョンの ドライバ、BIOS、ファームウェアをダウンロードします。
- オペレーティングシステムファイルまたはシステム構成ファイルのバックアップが、アップデートし ているシステムとは別のシステムに保存されてることを確認します。
- アップデートは、影響を受ける可能性のあるアプリケーションについての知識を持つシステム管理者 が計画し、実行するようにします。
- すべてのシステムをアップデートする前に、重要ではないシステムでアップグレードを実行してテス トしてください。
- DUP 実行中は、他のアプリケーションを実行しないでください。
- アップデートの進行中はシステムをシャットダウンしないでください。
- BIOS アップデートの後は、電源が中断されることなくシステムが再起動されるようにしてください。
- DUP 実行の進行中は、DUP の CLI の実行使用されているターミナルコンソールウィンドウを閉じない でください。

### その他の必要マニュアル

他のマニュアルにアクセスするには、support.dell.com/manualsにアクセスして製品を選択するか、『Dell *Systems Management Tools and Documentation DVD*』のダイレクトリンクを使用してください。

Dell OpenManage 『レガシー互換性ガイド』

グ メモ: DUP を実行するために、システムに Dell OpenManage Server Administrator をインストールす る必要はありません。

- *『Dell Server Update Utility* ユーザーズガイド』
- 『Dell OpenManage Deployment Toolkit (DTK) ユーザーズガイド』

- *『Dell OpenManage IT Assistant* ユーザーズガイド』
- 『Dell システムソフトウェアサポートマトリックス』
- *用語集*
- *『Dell Repository Manager* ユーザーズガイド』
- DKMS の Man ページ (linux.dell.com/dkms/manpage.html)

## デルへのお問い合わせ

メモ:お使いのコンピュータがインターネットに接続されていない場合は、購入時の納品書、出荷伝票、 請求書、またはデルの製品カタログで連絡先をご確認ください。

デルでは、オンラインまたは電話によるサポートとサービスのオプションを複数提供しています。サポート やサービスの提供状況は国や製品ごとに異なり、国/地域によってはご利用いただけないサービスもござい ます。デルのセールス、テクニカルサポート、またはカスタマーサービスへは、次の手順でお問い合わせい ただけます。

- 1. support.dell.com にアクセスします。
- 2. サポートカテゴリを選択します。
- **3.** 米国在住以外のお客様は、support.dell.com ページ下の国コードを選択してください。All を選択するとす べての選択肢が表示されます。
- 4. 必要なサービスまたはサポートのリンクを選択します。

# Dell Update Packages の使用

Dell では、システムにアップデートが必要かどうかを判断するために役立つさまざまな援助を提供していま す。DUP は support.dell.com からダウンロードできます。詳細については、「<u>DUP のダウンロード</u>」を参照して ください。

✓ メモ:現在、DUPは全デバイスタイプ対応ではありません。今後のDUPリリースで対応デバイスが追加 される予定です。

### パッケージ コンポーネントとシステム互換性のアップデー ト

DUP を実行して、その概要情報を読むことができます。この情報は、このアップデートがシステムおよび特定の環境に適切であるかどうかの判断に役立てるために提供されます。

### Linux 環境における DUP の実行

コンソールから次の2つのモードでDUPを実行できます。

- インタラクティブモード
- 非インタラクティブモード

### インタラクティブモード

インタラクティブモードではユーザーがコマンドを発行し、インタフェースがコマンド実行の続行に対する 許可を求めるプロンプトを表示します。パッケージをインタラクティブに実行する場合、まずパッケージの リリースノートがスクロール可能なビューで表示されます。パッケージの実行を継続する前にリリースノー トを読むことができます。

DUP はターゲットシステムに接続されているローカルコンソールから実行、またはリモートシェル (*ssh* な ど)を使用して管理者のワークステーションから実行できます。パッケージをターゲットシステムに配信し た後、管理者は作業ディレクトリから /packagename.bin (packagename はパッケージのモデルとコンテンツ 固有の名前)と入力することによって、最も簡単な方法でパッケージを実行できます。この構文は.bin ファ イルに適切な許可が設定され、root 権限を持つユーザーアカウントがアップデートを実行することを前提と しています。実行開始後、DUP は進行状況とステータスをコンソール (stdout) に返し、アクティビティを/ var/log/messages にログします。

### 非インタラクティブモード

非インタラクティブモードは複数のシステムに DUP を適用するスクリプトを実行する場合に必要になりま す。複数のシステムに DUP を適用する場合、ユーザーはスクリプトの実行中に Yes または No を入力するこ とはできません。スクリプトは -q オプションで非インタラクティブモードを指定します。、スクリプト作成 者は大抵、強制のための -f、および実行するアップデートタイプが再起動を必要とする場合には再起動のた めの -r をスクリプトに追加します。 次のコマンド例では、コマンドはユーザー確認なしで BIOS DUP を適用し、最新の BIOS バージョンからのダ ウングレードの場合は実行を強制して、DUP 適用後にシステムを再起動します。このコマンドは DUP がシス テムおよびバージョン要件をすべて満たしている場合にのみ実行されます。

#### ./PE2850-ESM\_FRMW\_LX\_R92394.bin -q -f -r

コマンドラインインタフェース (CLI) についての詳細は、「<u>コマンドラインインタフェースリファレンス</u>」 を参照してください。

### デジタル署名の検証

デジタル署名は、アップデートパッケージの署名主の身元を認証し、オリジナルコンテンツに変更が加えられていないことを証明するために使用されます。DUPのデジタル署名は、認証のより信頼性が高い方法を提供します。

デジタル署名を検証することで、オリジナルのアップデートパッケージを正しく受け取ったことが確認でき、 署名後に内容が変更されていないことが保証されます。

#### Linux におけるデジタル署名の検証

お使いのシステムに Gnu Privacy Guard (GPG) がすでにインストールされていない場合は、Linux DUP のデジタ ル署名を検証するため、システムに GPG をインストールする必要があります。標準の検証プロセスを実行す るには、次の手順を行ってください。

- Dell Linux GPG 公開キーがまだない場合は、このキーを取得します。これは、lists.us.dell.com に移動し、 Dell GPG 公開キー リンクをクリックすることによってダウンロードできます。
- 次のコマンドを実行して gpg 信頼データベースに公開キーをインポートします: gpg --import < Public Key Filename>

💋 メモ:プロセスを完了するにはプライベートキーが必要です。

- **3.** 信頼性のない鍵という警告を回避するには、公開キーを使用する前に、そのフィンガープリントで公開 キーを検証します。
  - a) コマンド gpg --edit-key 23B66A9D を入力します。
  - b) GPG キーエディター内で fpr と入力します。次のメッセージが表示されます: pub 1024D/23B66A9D 2001-04-16 Dell, Inc. (Product Group) linux-security@dell.com> Primary key fingerprint: 4172 E2CE 955A 1776 A5E6 1BB7 CA77 951D 23B6 6A9D。インポートされたキーのフィンガープリントがキー所有者のフィンガープリントと同じであれば、正しいキーのコピーを持っていることになります。対面、電話、または本当のキー所有者と通信していることを保証するその他の方法で、キー所有者を確認できます。
  - c) キーエディタ内で sign と入力します。
  - d) 表示される信頼性検証のための質問リストに回答し、秘密キーとして使用するパスフレーズを作成します。公開キーのインポートと検証は1回のみ行う必要があります。
- Linux DUP、およびこれに関連付けられている署名ファイルを support.dell.com/support/downloads から取得 します。

✓ メモ: Linux DUP にはそれぞれ個別の署名ファイルがあり、DUP と共に表示されます。検証のために は DUP と関連付けられている署名ファイルの両方が必要です。デフォルトで、署名ファイルは DUP と同じファイル名に署名の拡張子が付いた名前になっています。

5. コマンド gpg --verify <*Linux アップデートパッケージ署名ファイル名*> <*Linux アップデートパッケージフ ァイル名*> を使用して DUP を検証します。

### Windows 環境における DUP の実行

インタラクティブな GUI から DUP を実行するには、次の手順を実行してください。この手順はすべてのアッ プデートパッケージに適用されます。

- 1. Windows エクスプローラからファイル名をダブルクリックして DUP を実行します。
- 2. DUP のウィンドウに表示されるアップデート情報を読みます。
- 3. Install (インストール) をクリックして DUP をインストールします。
- 4. 必要に応じてシステムを再起動します。

コマンドラインインタフェース (CLI) から DUP を実行するには、「<u>コマンドラインインタフェースリファレ</u> <u>ンス</u>」を参照してください。

### デジタル署名の検証

デジタル署名は、アップデートパッケージの署名主の身元を認証し、オリジナルコンテンツに変更が加えられていないことを証明するために使用されます。DUPのデジタル署名は、認証のより信頼性が高い方法を提供します。

デジタル署名を検証することで、オリジナルのアップデートパッケージを正しく受け取ったことが確認でき、 署名後に内容が変更されていないことが保証されます。

#### Windows におけるデジタル署名の検証

アップデートパッケージのデジタル署名を検証するには、次の手順を行ってください。

- 1. Windows エクスプローラを起動して、デジタル署名を検証するアップデートパッケージを見つけます。
- 2. そのファイル名を右クリックします。
- 3. ポップアップメニューのプロパティをクリックします。
- **4. プロパティ** ウィンドウで **デジタル署名** タブをクリックします。このタブが表示されない場合、アップ デートパッケージは署名されていません。

✓ メモ:このタブが表示されない場合、アップデートパッケージは署名されていません。

5. 署名リストから署名を選択して詳細をクリックします。

💋 メモ: 詳細をクリックするまで署名は検証されません。

メモ:デジタル署名の詳細 ウィンドウが表示されます。

- 6. デジタル署名の情報を読み、そのデジタル署名が OK であることを確認します。
- 7. OK をクリックして、ウィンドウを閉じます。

### 互換性の問題

DUP はアップデートをシステムに適用する前にすべての前提条件が満たされていることを確認するよう設計 されています。各 DUP は次を確認します。

- ログオンしたユーザーにルート権限があること。
- コマンドで適用される DUP にターゲットシステムとの互換性があること。
- コマンドで適用される DUP にシステムで稼動するオペレーティングシステムとの互換性があること。
- **DUP**に関連付けられているデバイスがシステムに存在すること。
- 関連システムソフトウェアの必要最低限のバージョンがシステムで実行されていること。

DUP は、これらの前提条件が検証されることを確実にするための内蔵エラー処理機能を使用できるように設計されいてます。条件が満たされていない場合にはアップデートは行われません。また DUP は BIOS と特定の ESM パッケージ間の依存性もチェックします。アプリケーションの設計は、複数の DUP のグループを作成し、様々なシステムに適用することを可能にします。さらに、特定のパッケージがシステムに適用可能かどうかだけを検証したい場合には、次の CLI コマンドを使用してパッケージを呼び出すことができます。

### Linux の場合: ./パッケージ名.bin -c

#### Windows の場合:パッケージ名.exe /c /s

このコマンドは DUP 内の依存性ルールを実行して、警告を発行し、システムにアップデートを適用せずに終 了して、結果をコンソールに書き込みます。DUP を使用して、スクリプト内で決定を実行するための終了コ ードを設定することもできます。

### 実行中のシステムでアップデートを適用した場合の影響

本項では、実行中のシステムでアップデートを適用した場合の影響について説明します。

### システム再起動の必要

システム BIOS をアップデートするパッケージなど、特定のパッケージでは新しいソフトウェアを有効にする ためにシステムの再起動が必要です。再起動が必要なアップデートを適用した後は、アップデートを完了す るためにシステムを再起動する必要があります。

システムの電源を切らない限り、後でシステムを再起動することを選択することもできます。この機能は、 主に必要に応じた数のアップデートを複数同時に適用して、一番最後のアップデートを適用した後でまとめ てシステムを再起動するといった状況に配慮したものです。アップデートを適用してからシステムを再起動 するまでの間に停電などによって何らかの障害が生じた場合には、アップデートをもう一度やり直す必要が あります。このため、最後のアップデートを適用した直後にシステムを再起動することが可能なときに、ア ップデートをスケジュールすることをお勧めします。

#### Linux のコンソール出力の保存

DUP の実行中、コンソールにメッセージが表示されます。コンソールの出力をリダイレクトするには、イン タラクティブコマンドで次の構文を使用します。

./packagename.bin|tee -a logname.lo

**tee**は、DUPからの出力をコンソールとログファイルの両方に送信するように指定します。-**a**スイッチは、 出力がファイルに付加されることを確実にし、以前のログファイル出力が上書きされるのを防ぎます。

### システムへの DUP の配布

DUP アプリケーションは複数のシステムへのスケジューリングおよびパッケージ配信には対応していません。複数のシステムでのスクリプト実行と配布を実施するためには、サードパーティアプリケーションまたはネイティブオペレーティングシステムのアプリケーションを利用する必要があります。

### 複数システムのアップデート

数百台あるいは数千台のシステムで構成される大規模な環境では、リモートソフトウェア配布アプリケーションが最も優れたソリューションを提供します。これらのツールの多くは DUP を効率的に活用し、オペレー ティングシステムやアプリケーションといった様々なソフトウェアを多様性に富む環境においてインストー ルおよびアップデートを行う利便性を提供することができます。

ネットワークファイル共有も、分散環境において DUP をアクセス可能にする効率的な方法です。DUP の実行 が開始されると、ネットワークファイル共有は、まずパッケージの内容をシステムのローカルドライブ上の 一時的な場所にコピーします。このプロセスにより、ネットワークファイル共有の接続が何らかの理由によ って失われた場合でも、アップデート処理を確実に完了できるようになります。

### リモートターミナルセッション

高度な分散化が進んだ今日のシステム環境では、リモートシステムへのアクセスを確保するため、Microsoft ターミナルサービスなどのリモートアクセスソリューションが IT 組織で活用されていることはめずらしく ありません。DUP の実行には、このタイプのソリューションを使用することもできます。

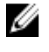

💋 メモ: NIC ドライバのアップデート中にターミナルセッションが切断された場合は、再接続してアップデ ートが正常に完了したことを確認する必要があります。

### スタンドアロンシステムとファイアウォール

インターネットに接続されていないシステム、またはダウンロードをブロックするファイアウォールがある システムでは、デスクトップやポータブルコンピュータなどのインターネットへのアクセスがあるシステム を使用して support.dell.com から DUP をダウンロードする必要があります。システム対応のリムーバブルメ ディアに DUP をコピーして、システムで DUP を使用可能にすることができます。

### アップデートの確認

DUP がシステムに適用されていることを確認するには、アップデートの実行中に生成されたコンソール出力 を確認します。コンソールのメッセージについての詳細は、「Linuxのトラブルシューティング」を参照して ください。

新しいバージョンにアップデートしてから以前の(旧)ソフトウェアバージョンに戻す場合は、適切な DUP を support.dell.com からダウンロードしてインストールする必要があります。

1. Linux の場合: スクリプトから旧バージョンをインストールするには、-q(無人) モードを使用します。 さらに、ダウングレードを強制する CLI-f オプションを使用する必要があります。

💋 メモ:アップデート処理中にシステムの電源が切れた場合は、アップデートを再実行する必要があり ます。

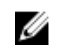

💋 メモ: Linux 用 DUP は、Dell システム用のアップデート済み BIOS およびファームウェアコンポーンネ ントが収録された Dell Server Updates DVDのリポジトリにも含まれています。詳細については、 support.dell.com/manuals で『Server Update Utility ユーザーズガイド』を参照してください。

2. Windows の場合: スクリプトから旧バージョンをインストールするには、/s (無人) モードを使用しま す。さらに、ダウングレードを強制する CLI /f オプションを使用する必要があります。以前のバージョン をインストールすることを確認するプロンプトが表示されます。

3

# Dell Linux オンラインリポジトリを使用した BIOS およびファームウェアアップデートの 実行

Dell Linux オンラインリポジトリ内で利用可能な最新または特定のバージョンの BIOS およびファームウェア にシステムをアップデートすることができます。これらのアップデートは RPM パッケージマネージャ (RPM) フォーマットで提供されます。RPM は Linux オペレーティングシステム固有のソフトウェアアップ デート用標準パッケージフォーマットです。Yellowdog Updater, Modified (YUM) 、Red Hat Update Agent (up2date)、rug、zypper などのリポジトリ管理ソフトウェアを使用して、システムのインベントリを作成し たり、リポジトリで一致する新しいバージョンファームウェアをスキャンしたりすることができます。リポ ジトリ管理ソフトウェアは次のオペレーティングシステムをサポートします。

- Yum : Red Hat Enterprise Linux 5.8 および 6.2 (x86\_32、x86\_64)
- Rug : SUSE Linux Enterprise Server 10 SP3 (x86\_64)
- Zypper : SUSE Linux Enterprise Server 11 (x86\_64)

BIOS とファームウェアのアップデートにはファームウェアツールが使用されます。ファームウェアツール では、RPM ベースの BIOS およびファームウェアアップデートは、これらのアップデートをインストールす るためのツールを含むパッケージとともに使用できます。リポジトリ管理ソフトウェアを使用することによ り、BIOS およびファームウェアをシステムで最新または特定のバージョンに簡単にアップデートできます。 最新の BIOS とファームウェアのアップデートは、Dell OM Linux リポジトリウェブサイト linux.dell.com/repo/ hardware/latest/ から入手できます。

システムの BIOS とファームウェアをアップデートするには、次の手順を行います。

- リポジトリのセットアップ/ブートストラップを実行。
- ファームウェアツールをインストール。
- 該当するファームウェアをダウンロード。
- BIOS およびファームウェアをアップデート。

## リポジトリのセットアップ/ブートストラップ

Dell Linux オンラインリポジトリのセットアップ/ブートストラップを行うには、コマンドプロンプトで次の コマンドを実行します。

#### 1. wget -q -0 - http://linux.dell.com/repo/hardware/latest/bootstrap.cgi | bash

 システムはサポートされているリポジトリ管理ソフトウェアを使用して Dell Linux オンラインリポジト リにアクセスするように設定されています。Dell GPG キーおよび libsmbios (BIOS ライブラリ) もインス トールされています。

ローカルミラーの作成

Dell Linux オンラインリポジトリのローカルミラーを作成するには、次のコマンドを使用します。

#### rsync://linux.dell.com/repo/hardware

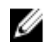

💋 メモ: Dell Linux リポジトリには .htaccess ファイルが含まれています。 Apache システムでこれらが認識 されるようにするには、Dell Linux リポジトリが含まれるディレクトリのオーバーライドを許可する必要 があります。

## ファームウェアツールのインストール

使用しているリポジトリ管理ソフトウェアに応じて、次のコマンドのいずれかを実行してファームウェアツ ールをインストールします。

- 1. yum 向け: yum install dell\_ft\_install
- 2. up2date 向け: up2date -i dell ft install
- 3. rug 向け: rug install dell ft install
- 4. zypper 向け: zypper install dell\_ft\_install

### 該当ファームウェアのダウンロード

使用しているリポジトリ管理ソフトウェアに応じて、次のコマンドのいずれかを実行して該当するファ ームウェアをダウンロードします。

- a) yum 向け: yum install \$(bootstrap\_firmware)
- b) up2date 向け: up2date --solvedeps=\$(bootstrap\_firmware -u)
- c) rug 向け: rug install \$( bootstrap firmware | xargs -n1 -r rug --terse wp | cut -d'|' -f3 | grep -v "No matches" | sort | uniq )
- d) zypper 向け: zypper install \$(bootstrap\_firmware)

ブートストラップファームウェアとは、システムの最新 BIOS またはファームウェアアップデート RPM が、 システムでアップデートのインベントリを行って適用するために必要なユーティリティと共にリポジトリか らダウンロードされるプロセスです。

## インベントリがインストールされたファームウェア

次のコマンドを使用してシステムのインベントリを実行し、BIOS とファームウェアの既存のバージョンを一 覧にすることもできます。

#### inventory firmware

## BIOS とファームウェアのアップデート

ファームウェアツールをインストールし、適用可能な BIOS とファームウェアアップデートをダウンロードし たら、CLI または GUI を使用してシステムの BIOS とファームウェアをアップデートできます。

### CLI を使用した BIOS とファームウェアのアップデート

- 1. システムのインベントリを実行し、リポジトリをスキャンして新しいバージョンのコンポーネントがな いか確認するには、コマンド update\_firmware を実行します
- このコマンドを使用すると、システム上のコンポーネントの既存バージョンに関する情報と、インスト 2. ール可能なコンポーネントのバージョンの一覧が提供されます。
- 3. 該当する BIOS およびファームウェアのアップデートすべてをシステムにインストールするには、コマン ド update\_firmware --yes を実行します。

デバイスがアップデートされたら、実行が正常に行われたというメッセージが表示されます。

### GUI を使用した BIOS とファームウェアのアップデート

- 1. インタラクティブな GUI を開始するには、コマンド inventory\_firmware\_gui を実行します。
- **2.** Inventory and Update Firmware (ファームウェアのインベントリとアップデート) ウィンドウに、システム 内のコンポーネントの既存のバージョンとインストール可能なバージョンが表示されます。
- 3. システムの BIOS とファームウェアをリポジトリにあるバージョンにアップデートするには、次の手順を 実行してください。
  - a) アップデートする必要なデバイスを選択し、Update Firmware (ファームウェアのアップデート) をク リックします。Update Firmware (ファームウェアのアップデート) ダイアログボックスが表示されま す。
  - b) Continue to update page (アップデートページに進む) ……選択したデバイスのリストとそのバージョン を表示するには、Show Details (詳細の表示) をクリックします。
  - c) Click (クリック) します。
  - d) Update Now (今すぐアップデート) をクリックしてアップデートを開始します。デバイスがアップデートされると、各デバイスに成功メッセージが表示されます。
- 4. 次の操作を実行することもできます。
  - a) システムコンポーネントのバージョンがリポジトリにあるバージョンよりも新しい場合、システムの コンポーネントをリポジトリ内のバージョンにダウングレードできます。Inventory and Update Firmware (ファームウェアのインベントリとアップデート) ダイアログボックスで、ダウングレード するコンポーネントを選択し、Allow Downgrade (ダウングレードを許可) をクリックします。
  - b) コンポーネントのバージョンを再インストールする場合は、必要なコンポーネントを選択し、Allow Reflash (再フラッシュを許可) をクリックします。

## ファームウェアの自動アップデート

デフォルトでは、BIOS またはファームウェア RPM のインストールではハードウェアにアップデートは適用 されません。アップデートはコマンド update\_firmware を使用して手動で行います。ただし、/etc/firmware/ firmware.conf ファイルを設定することで、RPM のインストール中にハードウェアを自動的にアップデートす ることができます。

BIOS とファームウェアのアップデートを自動的にインストールするには、次に示すように firmware.conf ファ イルで rpm\_mode が auto (自動) に設定されていることを確認してください。

[main]

#### # Automatically install BIOS updates when an RPM BIOS Update file is installed

# values: 'auto', 'manual'

# default: 'manual'

rpm\_mode=auto

ログ情報の表示

ログ情報は、/var/log/ フォルダにある firmware-updates.log ファイルに保存されます。

4

# Lifecycle Controller 対応サーバーにおけるア ップデートとロールバック

Dell Lifecycle Controller 対応サーバーは、システムのライフサイクル全体を通して、組み込まれた環境からシ ステムとストレージの管理タスクを実行できるようにする、内蔵設定ユーティリティです。

内蔵フラッシュメモリカード上に常駐する Lifecycle Controller は、起動シーケンス中に開始でき、インストールされているオペレーティングシステム(OS)に依存せずに機能するという点で、BIOS ユーティティに似ています。

Lifecycle Controller を使用することにより、Dell サポートサイトを検索することなく、システムアップデート を素早く識別、ダウンロード、およびインストールすることができます。また、システム BIOS およびシステ ムデバイス (NIC、RAID、iDRAC など)の設定、オペレーティングシステムの導入、システムおよび接続ハード ウェアを検証するための診断を行うこともできます。

U

**メモ:** プラットフォームやサーバーによっては、Lifecycle Controllerの機能の一部がサポートされない場合があります。

### Lifecycle Controller のアップデート

システム BIOS、iDRAC ファームウェア、電源装置ファームウェア、RAID ファームウェア、および NIC ファー ムウェアをアップデートすることができます。ウィザードを使用して、お使いのシステムに利用できるアッ プデートのリストを表示してください。Platform Update(プラットフォームアップデート)

次のオプションから、使用可能なアップデートを検索する場所を定義できます。

- Dell ファイル転送プロトコル (FTP) システム (ftp.dell.com)。プロキシシステムを使用して ftp.dell.com にア クセスできます。
- USB デバイス。ローカル USB デバイスからアップデートにアクセスする場合は、Lifecycle Controller で Platform Update (プラットフォームアップデート)オプションを選択する前に USB デバイスを接続して おく必要があります。プラットフォームのアップデートについての詳細は、support.dell.com/manuals で 『Dell Unified Server Configurator ユーザーガイド』を参照してください。

適用するアップデートの選択後、Lifecycle Controller によってアップデートがダウンロードされ、適用されま す。Lifecycle Controller 内のデバイスのいずれかをアップデートする場合は、そのデバイスのアップデートパ ッケージがダウンロードされます。DUP のダウンロード、検証、抽出が正常に行われると、対象のデバイス がアップデートされます。アップデートが失敗すると、エラーメッセージが表示されます。

### Lifecycle Controller でのロールバック

BIOS など、あらゆるコンポーネントを Lifecycle Controller およびオペレーティングシステム環境の両方でアッ プデートできます。オペレーティングシステム環境での DUP によるアップデートが成功した後、Lifecycle Controller を起動して、アップデート前にインストールされていたバージョンにコンポーネントを戻すことが できます。

Lifecycle Controller はプラットフォームファームウェアの前のバージョンへのロールバックをサポートしてい ます。オペレーティングシステムに、BIOS またはファームウェアのフラッシュが原因で機能しなくなったア プリケーションがある場合、Lifecycle Controller で再起動して前のバージョンにロールバックしてください。

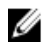

✓ メモ:ロールバックできるのは BIOS とファームウェアのみです。Lifecycle Controller アプリケーション、 Dell Diagnostics アプリケーション、オペレーティングシステムのインストールに必要なドライバは前の バージョンにロールバックすることはできません。

システムのBIOSまたはファームウェアをアップデートした回数が一度だけの場合、ロールバック機能で工場 出荷時の BIOS またはファームウェアのイメージに戻すオプションも利用できます。BIOS またはファームウ ェアを複数のバージョンにアップデートしている場合は、工場出荷時のイメージは上書きされているため、 これらにロールバックすることはできません。

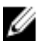

✓ メモ:ロールバックはオペレーティングシステム環境ではサポートされていません。ロールバックを有 効にするには、Lifecycle Controller で起動するようにしてください。

5

# コマンドラインインタフェースリファレン ス

コマンドラインプロンプトで DUP 名と -h または --help を入力して、CLI についての情報を表示することがで きます。

コンソールがすべてのコマンドラインオプションを表示し、各オプションごとにヘルプを提示します。

### Linux CLI オプション

Linux 向け CLI オプション、各オプションの説明、およびコマンド構文のリストについては、次の表を参照してください。

表 2. Linux CLI オプション: 使用法

| CLIオプション                                                     | CLIタスクの説明                                                                                         | コマンド構文                            |
|--------------------------------------------------------------|---------------------------------------------------------------------------------------------------|-----------------------------------|
| (オプションなし;オプションな<br>しでコマンドを実行)<br>インタラクティブモードでコマン<br>ドを実行します。 | インタラクティブモードで DUP を<br>適用します。 DUP が有効で適用で<br>きる場合は、ユーザーと対話し、<br>質問を表示します。                          | ↓パッケージ名 .bin                      |
| -h またはhelp<br>ヘルプオプション                                       | コマンドラインオプションとヘル<br>プ情報を表示します。<br>help オプションは、他の オプシ<br>ョンの前に実行されます。                               | √パッケージ名.bin -h<br>√パッケージ名.binhelp |
|                                                              | メモ:このオプションは、要求<br>された情報を表示した後、終了<br>します。DUPの検証やアップ<br>デートは実行されません。                                |                                   |
| <b>-c</b><br>チェックオプション                                       | アップデートをターゲットシステ<br>ムに適用できるかどうか判別しま<br>す。                                                          | ♪パッケージ名 .bin -c                   |
| <b>-f</b><br>強制オプション                                         | 古いバージョンへのダウングレー<br>ドまたはアップデートを強制しま<br>す。-fオプションを使用する際は<br>-qオプションが必須です。                           | ,/ パッケージ名 .bin -q -f              |
|                                                              | メモ:ソフトウェアを前のバー<br>ジョンにダウングレードする<br>前に、前のバージョンのマニュ<br>アルを参照してください。                                 |                                   |
| <b>list</b><br>パッケージ内容のリストオプショ<br>ン                          | <ul> <li>DUP に含まれるすべてのファイルを表示します。</li> <li>メモ:このオプションは、要求された情報を表示した後、終了します。DUP の検証やアップ</li> </ul> | ↓パッケージ名.binlist                   |

| CLIオプション                     | CLI タスクの説明                                                         | コマンド構文                                   |
|------------------------------|--------------------------------------------------------------------|------------------------------------------|
| codeblock> -q                | ユーザー介入なしでサイレントに<br>DUP を実行します。                                     | √パッケージ名.bin -q                           |
| 非インタラクティブモードでコマ<br>ンドを実行します。 |                                                                    |                                          |
| -r                           | アップグレードの実行後、必要に                                                    | ./パッケージ名 .bin -r -q                      |
| 再起動オプション                     | 次の場合は再起動は行われません。                                                   |                                          |
|                              | <ul> <li>DUP が失敗、またはターゲ<br/>ットシステムに該当しない<br/>場合。</li> </ul>        |                                          |
|                              | <ul> <li>DUPでターゲットシステム<br/>の再起動が不要の場合。</li> </ul>                  |                                          |
|                              | 💋 メモ:                                                              |                                          |
|                              | このオプションには <b>-q</b> オプション<br>が必須です。                                |                                          |
| rebuild                      | 対応カーネルに加えて、Linux オペ                                                | ./パッケージ名.binrebuild                      |
| 再構築オプション                     | をサポートするように DUP を自動<br>的に再構築します。                                    |                                          |
| -v,version                   | バージョン、修正、拡張機能、リ<br>リース日を表示します。また DUP                               | ./パッケージ名.bin -v                          |
| バージョンの表示オプション                | を適用できるシステムの一覧も表示します。                                               | ./パッケージ名 .binversion                     |
|                              | メモ:このオプションは、要求<br>された情報を表示した後、終了<br>します。DUPの検証やアップ<br>デートは実行されません。 |                                          |
| extract                      | DUPに含まれるすべてのファイル                                                   | ./パッケージ名 .binextract /update             |
| < <i>^^</i> 3 <b>&gt;</b>    | を指定されたハスに抽出します。<br>パスに指定されたディレクトリが<br>存在しない場合は、ディレクトリ<br>が作成されます。  | ,/パッケージ名 .binextract "/<br>update files" |
|                              | パスにスペースが含まれる場合<br>は、< <i>パス</i> >値を引用符で囲んでく<br>ださい。                |                                          |
|                              | ✓ メモ:このオプションは、要求                                                   |                                          |
|                              | されたファイルを抽出した後、<br>終了します。DUPの検証やア                                   |                                          |
|                              | ップデートは実行されません。                                                     |                                          |

# Windows CLI オプション

Windows 用の CLI オプション、各オプションの説明、およびコマンド構文のリストは、次の表を参照してく ださい。

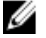

✔ メモ: Microsoft Windows オペレーティングシステム用の DUP は Windows GUI アプリケーションであるた め、コマンドラインに出力を表示することができません。出力情報はすべてログファイルに書き込まれ ます。ログファイルについての詳細は、「DUPメッセージログ」を参照してください。

### 表 3. Windows CLI オプション:使用法

| CLIオプション             | CLIタスクの説明                                                                        | コマンド構文                                                    |
|----------------------|----------------------------------------------------------------------------------|-----------------------------------------------------------|
| /? または/h<br>ヘルプオプション | コマンドラインオプションとヘル<br>プ情報を表示します。                                                    | パッケージ名.exe /?<br>パッケージ名.exe /h                            |
| /c<br>チェックオプション      | アップデートをターゲットシステ<br>ムに適用できるかどうかを判断し<br>ます。                                        | パッケージ名.exe /s /c /l=c:\pkg.log                            |
|                      | このオプションには- <b>s</b> オプション<br>が必須です。                                              |                                                           |
|                      | オプション/f、/e、および/rは、こ<br>のオプションでは無効です。                                             |                                                           |
|                      | グラフィカルユーザーインタフェ<br>ース(GUI)モードで Install (インス<br>トール)をクリックしても、同じチ<br>ェック処理が実行されます。 |                                                           |
| /e=<パス>              | ユーザーが指定したパスに DUP に<br>含まれるすべてのファイルが抽出                                            | パッケージ名.exe /s /e=c:\update<br>パッケージタ.exe /s /e="c:\update |
| 抽山オフジョン              | されます。パス指定されているデ<br>ィレクトリが存在しない場合は、デ<br>ィレクトリが作成されます。                             | files"                                                    |
|                      | パスにスペースが含まれる場合は、<br>< パス>値を引用符で囲んでくださ                                            |                                                           |
|                      | い。<br>このオプションには- <b>S</b> オプション<br>が必須です。                                        |                                                           |
|                      | オプション/f、/c、および/rは、こ<br>のオプションでは無効です。                                             |                                                           |
| /f<br>強制オプション        | ソフトウェアの以前の(古い)バー<br>ジョンにダウングレードできます。                                             | パッケージ名.exe /s /f /l=c:\pkg.log                            |
|                      | このオプションには <b>-s</b> オプション<br>が必須です。                                              |                                                           |
|                      | オプション /e および /c は、このオ<br>プションでは無効です。                                             |                                                           |
|                      | <ul><li>メモ:ソフトウェアを以前のバ<br/>ージョンにダウングレードする</li></ul>                              |                                                           |
|                      | 前に、以前のバージョンのマニ<br>ュアルを参照してください。                                                  |                                                           |
| /l=<ファイル名>           | ログされたメッセージを指定の<br>ASCIIファイルに追加し、ファイル                                             | パッケージ名.exe /s /l=c:\pkg.log                               |
| ログオプション              | がなければ新しいファイルを作成します。                                                              | パッケージ名.exe /s /l="c:\Update Log<br>\pkg.log"              |
|                      | 🖉 メモ:                                                                            |                                                           |
|                      | ファイル名にスペースがある場合、<br>< <i>ファイル名</i> >の値を引用符で囲ん<br>でください                           |                                                           |
|                      | このオプションには -s オプション<br>が必須です。                                                     |                                                           |
| /r<br>再起動オプション       | アップデートを実行した後、必要に<br>応じてシステムを再起動します。<br>次の場合は再起動は行われません。                          | パッケージ名.exe /s /r /l=c:\pkg.log                            |
|                      | <ul> <li>DUP でエラーが発生したり、<br/>ターゲットシステムに適用<br/>不可な場合</li> </ul>                   |                                                           |
|                      |                                                                                  |                                                           |

| CLIオプション                      | CLIタスクの説明                                                                                                    | コマンド構文                                                                      |
|-------------------------------|----------------------------------------------------------------------------------------------------|-----------------------------------------------------------------------------|
|                               | <ul> <li>DUPで再起動が必要とされない場合</li> <li>このオプションには-Sオプションが必須です。</li> <li>オプション/eおよび/cは、このオプションでは無効です。</li> </ul>                                                                |                                                                             |
| /s<br>サイレントオプション              | ユーザーが介入することなくサイ<br>レントにアップデートが実行され<br>ます。/s オプションが指定されて<br>いないときは、DUP が GUI (インタラ<br>クティブ) モードで起動されます。<br>/s オプションは、/e、/f、/c、/l、お<br>よび/u オプションを使用する場合<br>に必須です。           | パッケージ名.exe /s /l=c:\pkg.log                                                 |
|                               | メモ:/sオプションを使用する<br>と、すべての出力がログファイ<br>ルに書き込まれることになります。                                                                                                    |                                                                             |
| /u=<ファイル名><br>Unicode ログオプション | 指定された Unicode ファイルにログ<br>されたメッセージを追加します。<br>ファイルが存在しない場合は新し<br>いファイルが作成されます。ファ<br>イル名にスペースが含まれる場合<br>は <i>&lt;ファイル名&gt;</i> 値を引用符で囲み<br>ます。<br>このオプションには-S オプション<br>が必須です。 | パッケージ名.exe /s /u=c:\pkg.log<br>パッケージ名.exe /s /u="c:\Update Log<br>\pkg.log" |

# CLIの終了コード

終了コードは、DUP の実行後に実行結果を判断して分析するために役立ちます。

DUP の実行後、次の表で説明する終了コードを設定します。

### 表 4. 終了コード

| 值 | メッセージ名                    | 表示名       | 説明                                                                                     |
|---|---------------------------|-----------|----------------------------------------------------------------------------------------|
| 0 | SUCCESSFUL                | 成功        | アップデートは正常に完了しました。                                                                      |
| 1 | UNSUCCESSFUL<br>(FAILURE) | 失敗        | アップデート処理中にエラーが発生しました。<br>アップデートは失敗しました。                                                |
| 2 | REBOOT_REQUIRED           | 再起動必須     | アップデートを適用するには、システムを再起<br>動する必要があります。                                                   |
| 3 | DEP_SOFT_ERROR            | ソフトの依存エラー | 考えられる理由:                                                                               |
|   |                           |           | <ul> <li>インストール済みのソフトウェアバー<br/>ジョンにアップデートしようとした。</li> <li>ソフトウェアの以前のバージョンにダ</li> </ul> |

このエラーを回避するには、/fオプションを使 用します。

| 値 | メッセージ名            | 表示名       | 説明                                                                                                    |
|---|-------------------|-----------|----------------------------------------------------------------------------------------------------|
| 4 | DEP_HARD_ERROR    | ハードの依存エラー | 前提条件として必須のソフトウェアがシステム<br>にインストールされていません。アップデート<br>の適用の前提条件となっている BIOS、ドライ<br>バ、またはファームウェアの要件が満たされて<br>いない、またはサポートされているデバイスが<br>ターゲットシステム上に検出されないために、<br>アップデートが失敗しました。                                                                                                    |
| 5 | QUAL_HARD_ERROR   | 認定エラー     | この DUP はこのシステムに適用できません。<br>考えられる理由:                                                                                                    |
|   |                   |           | <ul> <li>オペレーティングシステムが DUP でサポートされていない。</li> <li>システムが DUP でサポートされていない。</li> <li>システムで検出されたデバイスと DUP との間に互換性がない。</li> </ul>                                                                                                    |
|   |                   |           | QUAL_HARD_ERROR は、/f スイッチを使って抑制<br>できません。                                                                                                    |
| 6 | REBOOTING_SYSTEM  | システムの再起動中 | システムが再起動されています。                                                                                                    |
| 9 | RPM_VERIFY_FAILED | RPM 検証の失敗 | Linux DUP フレームワークは、DUP に依存するす<br>べての Linux ユーティリティのセキュリティを<br>確保するために RPM 検証を使用しています。<br>セキュリティが侵害されると、フレームワーク<br>にメッセージと RPM 検証の凡例が表示され、終<br>了コード9 で終了します。                                                                                                    |
|   |                   |           | RPM は検証の失敗時にのみ出力を生成します。<br>出力の形式は次のようになります。                                                                                                    |
|   |                   |           | .SM5DLUGT 'ユーティリティ名'                                                                                                    |
|   |                   |           | たとえば、 <i>fmt</i> コマンドが不正使用されると、次<br>のようなメッセージが表示されます。                                                                                                    |
|   |                   |           | rpm 検証に失敗しました: .M /usr/<br>bin/fmt                                                                                                    |
|   |                   |           | <ul> <li>RPM 検証の出力凡例:</li> <li>・検証テストにパスしました</li> <li>S-ファイルサイズが異なります</li> <li>M-モードが異なります(許可とファイルタイプを含む)</li> <li>5- MD5 合計が異なります</li> <li>D-デバイスのメジャー/マイナー番号が一致しません</li> <li>L- ReadLink(2) のパスが一致しません</li> <li>U- ユーザー所有権が異なります</li> <li>G- グループ所有権が異なります</li> <li>T- mTime が異なります</li> </ul> |

# Linux のトラブルシューティング

本項では、Linux オペレーティングシステムに関する実行可能なトラブルシューティング手順について説明します。

### 既知の問題

次にリストする問題は、Linux オペレーティングシステム用の Dell Update Packages (DUP) に関する既知の問題とその修正方法です。support.dell.com/manuals で該当する *Linux 用 Readme* も合わせて参照してください。

✓ メモ: support.dell.com/manuals にある readme.txt ファイルには、既知の問題に関する最新情報が記載されています。

### DUP 再起動の保留中に診断タスクが実行されない

保留中のアップデートが存在するときに診断タスクを実行しようとすると、その診断タスクは失敗します。 この問題を解決するには、保留中のアップデートをすべて完了し、システムを再起動してから診断タスクを 実行してください。

### **DUP**の異常終了

停電や異常終了などが原因で DUP が突然停止することがあります。 この問題を解決するには、次の手順を行います。

- 1. ロックファイルを削除します。
- 2. コマンド rm -f /var/lock/.spsetup を入力します。
- 3. DUP を再実行してアップデートを再度適用します。

### 共有ライブラリロード中のエラー

共有ライブラリをロードするときに次のエラーが表示されることがあります。 Error while loading shared libraries: libstdc++.so.5: Cannot open shared object file: No such file or directory. (共有ライブラリ: ibstdc++.so.5 ロード中のエラー: 共有オブジェクトファイルを開けません: そのようなファイルまたはディレクトリがありません。)

互換ライブラリをインストールするには、コマンド **RPM -ih compat-libstdc++-33-3.2.3-47.3.i386.rpm** を使用しま す。

### BIOSイメージをロードするために十分な空き物理メモリがない

BIOS アップデートには、BIOS イメージ全体を物理メモリロードするために十分な空き容量が必要です。BIOS イメージをロードするために十分な物理メモリがシステムにない場合、BIOS 用 DUP は失敗することがあります。この問題を解決するには、ディスケット方式で BIOS のアップデートを行うか、メモリを追加した後、またはシステム再起動の直後に DUP を実行することができます。

### ストレージコントローラのファームウェアアップデートパッケージ実行中のカー ネルパニック

SCSI デバイスと何らかの形で連動するアプリケーションを1つ、または複数実行する Linux システムは、カー ネルパニック問題を起こすことが知られています。

この問題を解決するには、ストレージコントローラファームウェア DUP を実行する前に、Dell OpenManage Server Administrator と Dell OpenManage Server Administrator Storage Management Service を停止してください。

### Linux DUP 名変更中の機能喪失

Linux DUP は名前を変更した場合でも実行することが可能ですが、一部の機能が失われます。Linux MIME (Multimedia Internet Message Extensions) データベース内に存在する拡張子で名前変更された Linux DUP は、 さまざまな X-Windows デスクトップ(たとえば GNOME など)で実行できないことがあります。この場合、 デスクトップで DUP が開けないことを通知するファイルオープンエラーメッセージが発行されます。これ は大文字の拡張子 .BIN が付いていた DUP が小文字の拡張子 .bin の付く名前に変更された場合に発生します。 拡張子 .bin は Linux MIME データベースにエントリがあるため、ファイルオープンエラーにつながります。

### yum および Up2date リポジトリ管理ソフトウェアによる間違ったリポジトリメタ データのキャッシュ

この問題を解決するには、次の方法のいずれかを用います。

yum の場合:

yum clean all コマンドを実行して、古いメタデータを削除し、ファームウェアのアップデートを再試行します。

up2date の場合:

rm -f /var/spool/up2date/\* コマンドを使用して古いメタデータを削除するか、そのかわりに /var/spool/up2date フ オルダからすべてのファイルを削除します。Up2date が自動的に必要なアップデートをダウンロードします。

### 64 ビット Red Hat Enterprise Linux オペレーティングシステムにおける DUP の失敗

64 ビット Red Hat Enterprise Linux オペレーティングシステムで DUP の実行に失敗した場合、次の RPM を手動 でインストールします。

- compat-libstdc++-33.i686
- libstdc++-4.4.4-5.el6.i686
- libxml2.i686

💋 メモ: RPM は、Red Hat Enterprise Linux 6 x64 メディアに収録されています。

### UEFI モードでのファームウェアの DUP アップデート実行中における失敗の可能 性

Red Hat Enterprise Linux 6 または SLES11 がインストールされており、UEFI 環境で起動された場合、DUP による システムの再起動後に DUP を介したファームウェアのフラッシュが失敗する可能性があります。

DUP は、ファームウェアのフラッシュの有効化をウォームリセットに依存します。UEFI モードでは、カーネ ルはデフォルトでコールドリセットを実行します。 ファームウェアのフラッシュ操作を正しく完了するため、*reboot=k*カーネルコマンドラインオプションを使用してシステムを起動し、ファームウェアのフラッシュを有効化します。再起動した後も設定が維持されるように、このオプションを/etc/grub.confに追加することができます。

✓ メモ: Linux Kernel マニュアルに記載されているように reboot=w オプションを使用すると、システムのシ ャットダウン中に Red Hat Enterprise Linux 6 でカーネルパニックが発生する原因になる場合があります。

### メッセージ

DUP の実行中に表示されるメッセージの説明とその解決方法については、次の表を参照してください。 表5.アップデートパッケージのメッセージ情報

| メッセージ                                                                                                    | 説明/解決方法                                                                                                    |
|----------------------------------------------------------------------------------------------------|----------------------------------------------------------------------------------------------------|
| このアップデートパッケージはお使いのシステムと<br>互換性がありません。お使いのシステム: <model<br>NameN&gt; このパッケージでサポートされるシステ<br/>ム:<model namen=""></model></model<br>    | 互換性のある DUP を選択し、アップデートを再試行<br>してください。                                                                                                    |
| このアップデートパッケージは、現在のオペレーテ<br>ィングシステムでは実行できません。                                                                                       | DUP は、rebuild オプションでサポートされている<br>Linux オペレーティングシステムとカーネルをサポー<br>トしています。                                                                                                    |
| このアップデートパッケージは、システムで検出さ<br>れたデバイスと互換性がありません。                                                                                       | アップデートするデバイスと互換性のある DUP を選<br>択して、再試行してください。                                                                                                    |
| このアップデートに必要なソフトウェアのバージョ<br>ンが見つかりませんでした。ソフトウェアアプリケ<br>ーション名: <名前>現在のバージョン:<バージョ<br>ン> 必要なバージョン:<バージョン>                             | 前提条件が満たされていないため、選択した DUP を<br>インストールできません。前提条件に合ったバージ<br>ョンのソフトウェアをインストールし、アップデー<br>トを再試行してください。                                                                                                  |
| 非インタラクティブモードでアップデートを継続す<br>るには、-f オプションを使用する必要があります。                                                                               | この DUP のバージョンはインストール済みのバージ<br>ョンよりも古いか同じバージョンです。この DUP を<br>適用するためには、実行を強制する必要があります。                                                                                                    |
| アップデート対象のソフトウェアがありません。次<br>のソフトウェアをインストールしてからアップデー<br>トを再試行してください。ソフトウェア名: <名前<br>> 必要なバージョン: <バージョン>                              | DUP と一致するソフトウェアがシステムにありません。                                                                                                    |
| このアップデートパッケージは現在インストールさ<br>れているバージョンよりも新しいバージョンです。<br>ソフトウェアアプリケーション名: <名前> パッケ<br>ージのバージョン: <バージョン> インストールさ<br>れているバージョン: <バージョン> | このメッセージは、アップデートを実行する前に、<br>現在インストールされているソフトウェアのバージ<br>ョンを確認します。<br>(インタラクティブモードを使用) 続行するプロン<br>プトが表示されたら、Y (はい) または N (いいえ)<br>と入力します。<br>(CLI を使用) f オプションを指定します。                                |
| このアップデートパッケージは現在インストールさ<br>れているバージョンよりも古いバージョンです。ソ<br>フトウェアアプリケーション名: <名前> パッケー<br>ジのバージョン: <バージョン> インストールされ<br>ているバージョン: <バージョン>  | 新しいバージョンのソフトウェアが既にシステムに<br>存在するため、選択した DUP はインストールできま<br>せん。古いバージョンをインストールするには、次<br>の手順に従ってください。<br>(インタラクティブモードを使用) 続行するプロン<br>プトが表示されたら、Y (はい) または N (いいえ)<br>と入力します。<br>(CLIを使用) fオプションを指定します。 |

| メッセージ                                                                                                    | 説明/解決方法                                                                                                    |
|----------------------------------------------------------------------------------------------------|----------------------------------------------------------------------------------------------------|
| このアップデートパッケージは現在インストールさ<br>れているバージョンと同じバージョンです。<バー<br>ジョン>ソフトウェアアプリケーション名: <名前<br>> パッケージのバージョン: <バージョン> インス<br>トールされているバージョン: <バージョン>                                                                                                    | 同じバージョンのソフトウェアが既にシステムに存<br>在するため、選択した DUP はインストールできませ<br>ん。<br>(インタラクティブモードを使用) 続行するプロン<br>プトが表示されたら、Y (はい) または N (いいえ)<br>と入力します。<br>(CLI を使用) -f オプションを指定します。                                                                                                    |
| このパッケージはお使いのシステム上の Server<br>Agent のバージョンと互換性がありません。この<br>パッケージを実行する前に Server<br>Administrator をアップグレードしてください。                                                                                                    | <b>support.dell.com</b> に掲載されている別のアップデート<br>方法を使用します。                                                                                                    |
| このアップデートパッケージには OpenIPMI ドラ<br>イバが必要です。現在システムに OpenIPMI ドラ<br>イバがインストールされていません。                                                                                                    | システムに OpenIPMI ドライバがインストールされ<br>ていないため、選択した DUP をインストールできま<br>せん。                                                                                                    |
| <アップデート インストール> を進めるために、最<br>低必要バージョンの要件を満たす OpenIPMI ドラ<br>イバのバージョンを <b>support.dell.com</b> からダ<br>ウンロードしてインストールできます。最低必要な<br>バージョンは <バージョン> です。                                                                                                    | 必要最低限の OpenIPMI ドライバを support.dell.com<br>からダウンロードしてインストールします。                                                                                                    |
| このアップデートパッケージには、現在システムに<br>インストールされているバージョン <バージョン><br>よりも新しい OpenIPMI ドライバのバージョンが<br>必要です。                                                                                                    | システムに現在インストールされている OpenIPMI<br>ドライバは、選択した DUP に最低限必要なバージョ<br>ンの要件を満たしていません。                                                                                                    |
| 実行中カーネル用のカーネルソースがインストール<br>されておらず、現在インストールされている<br>OpenIPMI ドライバ RPM は実行中カーネル用のカ<br>ーネルソースなしでインストールされました。最低<br>限必要なバージョンを満たした実行中カーネル用<br>の OpenIPMI ドライバモジュールをインストール<br>するには、実行中カーネル用のカーネルソースをイ<br>ンストールしてから、DKMS (dkms の man ページ<br>を参照)を使用して実行中カーネル用の<br>OpenIPMI ドライバモジュールをインストールして<br>構築します。実行中カーネル用のカーネルソースを<br>インストールするには、実行中カーネルに該当する<br><ファイル名> RPM をインストールしてください。 | 実行中カーネル用のカーネルソースをインストール<br>してから、Dynamic Kernel Module Support (DKMS) フ<br>レームワークを使用し、実行中カーネル用の<br>OpenIPMI ドライバモジュールをインストールして構<br>築します。<br>カーネルソースは、カーネルに必要な.rpm ファイル<br>をインストールすることによってインストールする<br>必要があります。<br>DKMS の使用についての情報は、linux.dell.com/dkms/<br>manpage.html で DKMS の man ページを参照してくだ<br>さい。 |
| 実行中カーネル用のカーネルソースはインストール<br>されていますが、現在インストールされている<br>OpenIPMI ドライバ RPM は実行中カーネル用のカ<br>ーネルソースなしでインストールされました。最低<br>限必要なバージョンを満たした実行中カーネルの<br>OpenIPMI ドライバモジュールをインストールする<br>には、DKMS (dkms の man ページを参照)を使用<br>して実行中カーネル用の OpenIPMI ドライバモジ<br>ュールをインストールして構築してください。                                                                                                    | DKMS を使って、実行中カーネルが必要とする<br>OpenIPMI ドライバモジュールをインストールし、構築します。<br>DKMS の使用についての情報は、DKMS の man ページ<br>を参照してください。                                                                                                    |
| アップデートを有効にするには、システムを再起動<br>する必要があります。                                                                                                    | アップデートの実行後にシステムをシャットダウン<br>したり電源を切ったりすると、アップデートは失わ<br>れます。                                                                                                    |

| メッセージ                                                                                                    | 説明/解決方法                                                                 |
|----------------------------------------------------------------------------------------------------|-------------------------------------------------------------------------|
|                                                                                                    | BIOS アップデートを実行した後、システムの電源を<br>切らないでください。アップデートを有効にするに<br>は、システムを再起動します。 |
| アップグレードパッケージがすでに実行中です。完<br>了するまで待ってから別のアップグレードを開始し<br>てください。                                                                | 1度に実行できる DUP は1 つだけです。                                                  |
| 警告: <bios frmw>アップデートの進行中にこのプ<br/>ロセスを停止したり、別の Dell 製品をインストー<br/>ルしないでください。これらの処置はシステムを不<br/>安定にする原因となる場合があります。</bios frmw> | DUP の実行を中断しないでください。                                                     |
| パッケージを実行するユーティリティがシステムに<br>ありません。                                                                                           | パッケージを実行するには特定のユーティリティが<br>必要です。                                        |
| 次のユーティリティがパス:<パス> にあることを確<br>認してください。                                                                                       | 指定したユーティリティは、メッセージに記載され<br>たパスに存在する必要があります。                             |
| ファイルは既に存在します。ファイルは既に存在し<br>ます。                                                                                              | パッケージは既存のファイルを上書きしようとして<br>います。                                         |
| カーネルバージョン「kernel.x」をサポートするた<br>めにパッケージ <package_name> を再構築して<br/>います。この処理を完了するには数分間かかる場合<br/>があります</package_name>           | DUP アプリケーションは、異なるバージョンのカー<br>ネルをサポートするためにパッケージを再構築して<br>います。            |
| 特定のカーネルバージョンが指定されていません。<br>現在のカーネルのサポートを構築しています                                                                             | 現在のシステムカーネルを判断できません。DUP ア<br>プリケーションはパッケージの再構築を試みます。                    |
| ディレクトリを作成 / 解凍できません。十分な容<br>量があることを確認してください。                                                                                | パッケージをこのパスに展開するには、現在使用可<br>能な容量よりも多くの容量が必要です。                           |
| 一時ファイル「ファイル名」を作成できません。                                                                                                    | パッケージは、ディスク容量不足、許可、または既<br>存のファイルなどの技術的理由から一時ファイルを<br>作成できません。          |
| 一時ファイルを作成できません。tmp フォルダに十<br>分な容量があることを確認してください。                                                                            | パッケージは、ディスク容量不足、許可、または既<br>存のファイルなどの技術的理由から一時ファイルを<br>作成できません。          |
| アーカイブを解凍できません。tmp フォルダに十分<br>な容量があることを確認してください。                                                                             | アーカイブに十分な容量がありません。                                                      |
| 解凍先のディレクトリ名を指定してください。                                                                                                    | 解凍したファイルのためのディレクトリ名を指定し<br>てください。                                       |
| 解凍先にルートディレクトリを使用できません。                                                                                                    | 解凍したファイルのためのディレクトリを作成して<br>ください。                                        |
| 「/extractdir」に正常に解凍されました。                                                                                                   | パッケージの内容が指定のディレクトリに解凍され<br>ました。                                         |
| パッケージを解凍するためのユーティリティがシス<br>テムにありません。次のユーティリティがパス:<パ<br>ス> にあることを確認してください。                                                   | リストされているユーティリティを見つけて、それ<br>らのディレクトリを <b>パス</b> に追加します。                  |

| メッセージ                                                                                                    | 説明/解決方法                                                 |
|----------------------------------------------------------------------------------------------------|---------------------------------------------------------|
| パッケージの再構築に失敗しました - ドライバサ<br>ポートディレクトリの作成中にエラーが発生しまし<br>た。                                                                                                    | サポートディレクトリを作成できないため、パッケ<br>ージを再構築できませんでした。              |
| パッケージの再構築に失敗しました - カーネルモ<br>ジュールのコピー中にエラーが発生しました。                                                                                                    | カーネルモジュールをコピーできないため、パッケ<br>ージを再構築できませんでした。              |
| パッケージの再構築に失敗しました- アーカイブの<br>再作成中にエラーが発生しました。                                                                                                    | アーカイブを再作成できなかったため、パッケージ<br>を再構築できませんでした。                |
| パッケージの再構築に失敗しました- ドライバのア<br>ンインストールに失敗しました。                                                                                                    | ドライバをアンインストールできなかったため、パ<br>ッケージを再構築できませんでした。            |
| パッケージが正常に再構築されました。                                                                                                    | パッケージの再構築が正常に行われました。                                    |
| パッケージの再構築に失敗しました- 出力パッケー<br>ジの作成中にエラーが発生しました。                                                                                                    | パッケージの再構築オプションを実行するディレク<br>トリが書き込み可能であることを確認してくださ<br>い。 |
| パッケージの再構築に失敗しました- ラッパーファ<br>イルの作成中にエラーが発生しました。                                                                                                    | 必要なラッパーファイルを作成できませんでした。                                 |
| 出力パッケージ:                                                                                                    | 出力パッケージの名前を指定します。                                       |
| パッケージの実行には、「root」 ユーザー権限が必要<br>です。                                                                                                    | root 権限でログインし、アップデートを再試行してく<br>ださい。                     |
| <target_directory> に正常に解凍されました。</target_directory>                                                                                                    | パッケージがターゲットディレクトリに解凍されて<br>います。                         |
| 「uname -r」をサポートするために、パッケージ<br>packagename.bin を再構築しています。                                                                                                    | 実行中カーネルをサポートするために、DUP がパッ<br>ケージを再構築しています。              |
| この処理には数分かかる場合があります。                                                                                                    | プロセスが完了するまでお待ちください。                                     |
| パッケージの再構築に失敗しました- パッケージの<br>内容を解凍できません。                                                                                                    | パッケージの内容を解凍できません。                                       |
| パッケージの再構築に失敗しました- Server<br>Administrator デバイスドライバ (HAPI) は既に<br>システムにインストールされています。パッケージ<br>は、Server Administrator デバイスドライバ<br>(HAPI)がインストールされていないシステムでのみ<br>再構築できます。 | HAPI デバイスドライバがインストールされているシ<br>ステムでは、パッケージを再構築できません。     |
| Dell 計装ドライバ(HAPI)をインストールできま<br>せん。                                                                                                    | パッケージは HAPI ドライバをインストールできま<br>せん。                       |
| パッケージの再構築に失敗しました - RPM のイン<br>ストールが、次のエラーコードで失敗しました<br>= <rpm code="" error="" install="" return=""></rpm>                                                            | パッケージが再構築を妨げている RPM エラーコード<br>を提供します。                   |
| パッケージの再構築に失敗しました- パッケージの<br>内容を解凍できません。                                                                                                    | <b>/tmp</b> ディレクトリに十分な容量があることを確認し<br>てください。             |

| メッセージ                                                                                                    | 説明/解決方法                                                                                                    |
|----------------------------------------------------------------------------------------------------|----------------------------------------------------------------------------------------------------|
| packagename.bin:パッケージの再構築 - カーネ<br>ル <kernel-version> は既にこのパッケージで<br/>サポートされています。</kernel-version>                                                                                                    | カーネル用のパッケージを既にカスタマイズしてい<br>るため、このパッケージを再構築する必要はありま<br>せん。このメッセージは以前にrebuild オプション<br>を使用して再構築パッケージを実行した場合のみ表<br>示されます。      |
| packagename.bin: パッケージの再構築に失敗し<br>ました - RPM のインストールが、次のエラーコー<br>ドで失敗しました = <lsb_compliant rpm<br="">Install Error Return code&gt;</lsb_compliant>                                                                                                    | LSB 準拠の RPM エラーリターンコードを確認して、<br>エラーの原因を特定してください。                                                                            |
| packagename.bin:パッケージの再構築に失敗し<br>ました - ドライバサポートディレクトリの作成中<br>にエラーが発生しました。                                                                                                    | <b>/tmp</b> ディレクトリに十分な容量があることを確認し<br>てください。                                                                                 |
| packagename.bin:パッケージの再構築に失敗し<br>ました - カーネルモジュールのコピー中にエラー<br>が発生しました。                                                                                                    | <b>/tmp</b> ディレクトリに十分な容量があることを確認し<br>てください。                                                                                 |
| packagename.bin:パッケージの再構築に失敗し<br>ました - アーカイブの再作成中にエラーが発生し<br>ました。                                                                                                    | /tmp ディレクトリに十分な容量があることを確認し<br>てください。                                                                                        |
| packagename.bin:パッケージの再構築に失敗し<br>ました - ドライバのアンインストールに失敗しま<br>した。                                                                                                    | ドライバをアンインストールできませんでした。                                                                                                    |
| packagename.bin:パッケージの再構築に失敗し<br>ました - ファイルの作成中にエラーが発生しまし<br>た。                                                                                                    | <b>/tmp</b> ディレクトリに十分な容量があることを確認し<br>てください。                                                                                 |
| パッケージが正常に再構築されました。出力パッケ<br>ージ:packagename.bin:CUSTOM                                                                                                    | 再構築されたシステムと同じ実行カーネルを使用し<br>ているプロダクションシステムでパッケージ配布お<br>よび実行の準備ができました。                                                        |
| パッケージが正常に再構築されました。                                                                                                    | 再構築されたシステムと同じ実行カーネルを使用し<br>ているプロダクションシステムでパッケージ配布お<br>よび実行の準備ができました。                                                        |
| packagename.bin: パッケージの再構築に失敗し<br>ました- パッケージの内容を解凍できません。                                                                                                    | <b>/tmp</b> ディレクトリに十分な容量があることを確認し<br>てください。                                                                                 |
| packagename.bin:パッケージの再構築に失敗し<br>ました- Server Administrator がシステムに<br>インストールされています。                                                                                                    | Server Administrator がインストールされているシス<br>テムではパッケージを再構築できません。rebuild<br>オプションを使用する前に Server Administrator をア<br>ンインストールしてください。 |
| インストールされているオペレーティングシステム<br>のバージョンはこのアップデートパッケージでサポ<br>ートされていません。このパッケージをカスタマイ<br>ズするには、『Update Package User's Guide』<br>(Update Package ユーザーズガイド)の「パッケ<br>ージの再構築」を参照してください。Dell Inc.<br>は、パッケージのカスタマイズおよび実行の途中や<br>後で生じた直接的、間接的、偶発的、特別、派生的<br>損害については一切責任を負いません。 | パッケージを再構築するための前提条件はシステム<br>に備わっていますが、カスタマイズしたパッケージ<br>をシステムに適用して問題が発生した場合、Dell Inc.<br>は責任を負いかねます。                          |
|                                                                                                    | 37                                                                                                    |

| メッセージ                                                                                           | 説明/解決方法                                                                                                    |
|-------------------------------------------------------------------------------------------------|----------------------------------------------------------------------------------------------------|
| Dell Inc.は、パッケージのカスタマイズと実行<br>の途中や後で生じた直接的、間接的、偶発的、特別、<br>派生的損害については一切責任を負いません。                 | rebuild オプションで有効にしたパッケージのカス<br>タマイズを実行する前に、この表明を十分に検討し<br>てください。                                                                                                    |
| packagename.bin:パッケージの再構築に失敗し<br>ました- Server Administrator がシステムに<br>インストールされています。              | Server Administrator がインストールされているシス<br>テムではパッケージを再構築できません。rebuild<br>オプションを使用する前に Server Administrator をア<br>ンインストールしてください。                                                                                  |
| 同じバージョンの BIOS またはファームウェアに<br>アップデートしようとしています。アップデートは<br>不要であり、適用されません。                          | BIOS またはファームウェア DUP の再適用は無益で<br>す。                                                                                                    |
| インベントリ操作が指定のタイムアウトを超過しま<br>した。                                                                  | インベントリ操作には、パッケージの <b>PIEConfig.xml</b><br>ファイルで定義されたタイムアウト制限がありま<br>す。タイムアウトの時間は秒単位です。操作がタイ<br>ムアウトすると、パッケージの残りのアップデート<br>がキャンセルされます。                                                                        |
| 実行操作が指定のタイムアウトを超過しました。                                                                          | 実行操作には、パッケージで定義されたタイムアウ<br>ト制限があります。タイムアウトの時間は秒単位で<br>す。操作がタイムアウトすると、パッケージの残り<br>のアップデートがキャンセルされます。                                                                                                    |
| /var/lock ディレクトリが必要です。                                                                          | パッケージのアップデートが同時に実行されないよ<br>うに、このシステムディレクトリを作成します。                                                                                                    |
| 実行中のカーネルのデバイスドライバは、システム<br>でサポートされていないため構築できません。                                                | 互換性のある DUP を選択して再試行してください。                                                                                                    |
| Intel IMB ドライバが現在ロードされています。<br>実行する前にこのドライバをアンロードしてくださ<br>い。                                    | 選択した DUP をインストールする前に、Intel IMB ド<br>ライバをアンロードしてください。                                                                                                    |
| 警告:シェルの less コマンドは使用できません。<br>リリースノートを表示するときは、スペースキーを<br>押してノートの表示を続行し、q を押して DUP 処<br>理を続行します。 | リリースノートの表示を続行する、またはオペレー<br>ティングシステムメディアから less コマンドをイン<br>ストールして、パッケージをインタラクティブに再<br>実行します。                                                                                                    |
| 「q」を押して DUP を終了します<br>(version)。<br>「q」を押して DUP の実行(dup dup execution)<br>を続行します。               | Linux DUP フレームワークは Linux ユーティリティ<br>less を使用して、DUP で管理される特定のファームウ<br>ェアまたはドライバのリリースに関連するリリース<br>ノートを表示します。リリースノートの表示時に<br>は、次のオプションで実行したときに DUP がプロン<br>プトを表示します。<br>version: q を押して DUP (version) を終<br>了   |
| 警告:<数値> 未満の画面幅は、情報ビューを変形さ<br>せる場合があります。                                                         | <ul> <li>その他すべての DUP 実行:「q」を押して DUP の実行<br/>を続行します<br/>(dup dup execution)。</li> <li>オプションとして、これを修正する場合は、&lt;いいえ<br/>&gt;でパッケージの実行を停止します。ターミナルウ<br/>ィンドウを必要なサイズに拡大した後、パッケージ<br/>をインタラクティブに再実行します。</li> </ul> |

### DUP メッセージログ

DUP のコマンドを実行するとロギングが行われます。ログにはアップデートアクティビティすべてに関する 情報が維持されます。DUP はメッセージログに書き込みを行います。同じシステムに同じパッケージを繰り 返してインストールすると、ログが付加されます。メッセージファイルディレクトリにはシステムのさまざ まなイベントに関するメッセージが含まれます。このため、DUP に該当するメッセージを探すためにはログ ファイルをスキャンする必要があります。

### メッセージの場所

デフォルトのメッセージログファイル場所は /var/log/dell/updatepackage/log です。

### メッセージログファイル

メッセージログファイルには次の情報が含まれています。

- DUPの起動日時
- パッケージリリース ID 番号
- コマンドによって生成されたサポートログの完全パスとファイル名
- DUP タイプ
- DUP バージョン
- DUPのフレームワークバージョン
- システムに以前インストールされたバージョン
- コマンドがシステムに適用しようとしているバージョン
- コマンド実行によって生じる終了コード
- 再起動が行われたかどうか

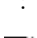

✓ メモ: サポートログファイルは Dell のサポート担当者による使用を意図するものです。Dellでは、 DUP 出力をユーザー指定のファイルにリダイレクトすることをお勧めします。

# Windows のトラブルシューティング

本項では、Windows オペレーティングシステムに関する実行可能なトラブルシューティング手順について説 明します。

### 既知の問題

次にリストする問題は、Windows オペレーティングシステム用 Dell Update Packages (DUP) に関する既知の 問題とその修正方法です。support.dell.com/manuals で該当する Windows 用の Readme も合わせて参照してく ださい。

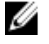

メモ: support.dell.com/manuals にある readme.txt ファイルには、既知の問題に関する最新情報が記載され ています。

Microsoft Windows オペレーティングシステムにおけるインベントリエラー

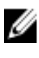

💋 メモ: この問題は、Windows オペレーティングシステムのバージョン 2008 以降を実行するシステムに該 当します。

メモ:ユーザーアカウント制御(UAC)と呼ばれる実装機能は、Windows オペレーティングシステムで稼 Ø 働するシステムに対するセキュリティ侵害の可能性を自動的に低減します。

システムで SUU または DUP を実行する前に、グループポリシーエディタでセキュリティオプションを変更し ます。これを行うには、次の手順を実行します。

1. 次のいずれかの方法で、グループポリシーエディタを開きます。

- ローカルグループポリシーの場合は、スタート → ファイル名を指定して実行 → gpedit.msc の順 にクリックします。
- Active Directory ベースのグループポリシーオブジェクト (GPO) では、スタート  $\rightarrow$  ファイル名を 指定して実行→gpedit.msc の順にクリックして必要な GPO を参照します。

💋 メモ:システムがドメインのメンバーであることを確認してください。

**グループポリシーエディタ** ウィンドウが表示されます。

- 2. コンピュータの構成 ightarrow Windows の設定 ightarrow セキュリティの設定 ightarrow ローカルポリシー ightarrow セキュリティオ プションと参照します。
- 3. ユーザーアカウント制御→:管理者承認モードでの管理者に対する昇格時のプロンプトの動作に移動 します。
- 4. 右クリックして、Elevate without prompt (プロンプトなしで昇格)を選択します。

### メッセージ

DUP の実行中に表示される場合のあるメッセージの説明とその解決方法については、次の表を参照してくだ さい。また、support.dell.com/manuals で『*Readme for Microsoft Windows*』(Microsoft Windows 用の Readme)も 合わせて参照してください。

表 6.メッセージ

| メッセージ                                                                                                    | 説明/解決方法                                                                                                    |
|----------------------------------------------------------------------------------------------------|----------------------------------------------------------------------------------------------------|
| このアップデートパッケージはお使いのシステムと<br>互換性がありません。お使いのシステム:<システム<br>モデル名>                                                                       | 互換性のある DUP を選択し、アップデートを再試行<br>してください。                                                                                                    |
| このアップデートパッケージはお使いのシステムと<br>互換性がありません。お使いのシステム: <システム<br>モデル名> このパッケージがサポートしているシス<br>テム: <システムモデル名>: <システムモデル名<br>>                 | 互換性のある DUP を選択し、アップデートを再試行<br>してください。                                                                                                    |
| このアップデートパッケージは、現在のオペレーテ<br>ィングシステムでは実行できません。                                                                                       | オペレーティングシステムが DUP でサポートされて<br>いません。サポートされるオペレーティングシステ<br>ムのリストは、『 <i>Dell Systems Software Support Matrix</i> 』<br>(Dell システムソフトウェアサポートマトリック<br>ス)を参照してください。この文書には<br>support.dell.com/manuals からアクセスできます。 |
| システムに、アップデートパッケージに最低限必要<br>なオペレーティングシステムのバージョンまたはサ<br>ービスパックがありません。                                                                | オペレーティングシステムのバージョンまたはサー<br>ビスパックの最低要件が満たされていないため、選<br>択した DUP をインストールできません。適切なバー<br>ジョンをインストールした後、アップデートを再試<br>行してください。または、support.dell.com を参照して<br>別のアップデート方法を試してください。                                   |
| システムはこのアップデートパッケージでサポート<br>されているオペレーティングシステムの最大バージ<br>ョンを超えています。                                                                   | オペレーティングシステムのバージョンが DUP によ<br>ってサポートされているバージョンの上限を超えて<br>いるため、選択した DUP をインストールできません。<br>適切なバージョンをインストールするか別の DUP を<br>選択し、アップデートを再試行してください。                                                                |
| このアップデートパッケージは、システムで検出さ<br>れたいずれのデバイスとも互換性がありません。                                                                                  | アップデートするデバイスと互換性のある DUP を選<br>択して、再試行してください。                                                                                                    |
| このアップデートに必要なソフトウェアのバージョ<br>ンが見つかりませんでした。ソフトウェアアプリケ<br>ーション名:<名前> 現在のバージョン:<バージョ<br>ン> 必要なバージョン:<バージョン>                             | 前提条件が満たされていないため、選択した DUP を<br>インストールできません。前提条件に合ったバージ<br>ョンのソフトウェアをインストールし、アップデー<br>トを再試行してください。                                                                                                    |
| アップデート対象のソフトウェアがありません。次<br>のソフトウェアをインストールしてからアップデー<br>トを再志向してください。ソフトウェア名: <名前<br>> 必要なバージョン: <バージョン>                              | DUP と一致するソフトウェアがシステムにありません。                                                                                                    |
| このアップデートパッケージは現在インストールさ<br>れているバージョンよりも新しいバージョンです。<br>ソフトウェアアプリケーション名: <名前> パッケ<br>ージのバージョン: <バージョン> インストールさ<br>れているバージョン: <バージョン> | このメッセージは、アップデートを実行する前に、<br>現在インストールされているソフトウェアのバージ<br>ョンを確認します。                                                                                                    |
| このアップデートパッケージは現在インストールさ<br>れているバージョンよりも古いバージョンです。ソ<br>フトウェアアプリケーション名: <名前> パッケー<br>ジのバージョン: <バージョン> インストールされ<br>ているバージョン: <バージョン>  | 新しいバージョンのソフトウェアが既にシステムに<br>存在するため、選択した DUP はインストールできま<br>せん。古いバージョンをインストールするには、次<br>の手順に従ってください。                                                                                                    |

42

| メッセージ                                                                                                    | 説明/解決方法                                                                                                    |
|----------------------------------------------------------------------------------------------------|----------------------------------------------------------------------------------------------------|
|                                                                                                    | <ul> <li>(インタラクティブモードを使用)インストールを</li> <li>続行するプロンプトが表示されたら、はいをクリックします。</li> <li>(CLIを使用) / オプションを指定します。</li> </ul>         |
| このアップデートパッケージは現在インストールさ<br>れているバージョンと同じバージョンです。ソフト<br>ウェアアプリケーション名: <名前> パッケージの<br>バージョン: <バージョン> インストールされてい<br>るバージョン: <バージョン> | 同じバージョンのソフトウェアが既にシステムに存<br>在するため、選択した DUP はインストールできませ<br>ん。<br>(インタラクティブモードを使用)インストールを<br>続行するプロンプトが表示されたら、はいをクリッ<br>クします。 |
| このパッケージはお使いのシステム上の Server<br>Agent のバージョンと互換性がありません。この<br>パッケージを実行する前に Server<br>Administrator をアップグレードしてください。                  | <b>support.dell.com</b> に掲載されている別のアップデート<br>方法を使用します。                                                                      |
| このアップデートの実行には管理者権限が必要で<br>す。                                                                                                    | 管理者権限でログインし、アップデートを再試行し<br>てください。                                                                                          |
| アップデートを適用するには、システムを再起動す<br>る必要があります。                                                                                            | アップデートの実行後にシステムをシャットダウン<br>したり電源を切ると、アップデートは失われます。                                                                         |
| アップグレードパッケージがすでに実行中です。完<br>了するまで待ってから別のアップグレードを開始し<br>てください。                                                                    | 1度に実行できる DUP は1つだけです。                                                                                                    |
| このアップグレードパッケージはインストールされ<br>ていません。ソフトウェアアプリケーション名: <<br>名前> パッケージのバージョン: <バージョン>                                                 | インタラクティブモードでは、新規インストールが<br>可能な場合はインストールするかどうかを選択でき<br>ます。パッケージのバージョンも表示されます。                                               |

インストールしますか?

### DUP メッセージログ

DUP のコマンドを実行するとロギングが行われます。ログにはアップデートアクティビティすべてに関する 情報が維持されます。DUP はメッセージログに書き込みを行います。同じシステムに同じパッケージを繰り 返してインストールすると、ログが付加されます。メッセージファイルディレクトリにはシステムのさまざ まなイベントに関するメッセージが含まれます。このため、DUP に該当するメッセージを探すためにはログ ファイルをスキャンする必要があります。

### メッセージの場所

メッセージログファイルが格納されるデフォルトの場所は C:\Users\<ユーザー>\AppData\Local\Dell \UpdatePackage\Log です。

💋 メモ:ログファイルを表示するには、ユーザーが管理者特権を持っている必要があります。

### メッセージログファイル

メッセージログファイルには次の情報が含まれています。

- DUPの起動日時
- パッケージリリース ID 番号

- コマンドによって生成されたサポートログの完全パスとファイル名
- **DUP** タイプ
- DUP バージョン
- DUP のフレームワークバージョン
- システムに以前インストールされたバージョン
- コマンドがシステムに適用しようとしているバージョン
- コマンド実行によって生じる終了コード
- 再起動が行われたかどうか

:

✓ メモ: サポートログファイルは Dell のサポート担当者による使用を意図するものです。Dellでは、 DUP 出力をユーザー指定のファイルにリダイレクトすることをお勧めします。

# よくあるお問い合わせ

#### 質問: Dell Update Package (DUP) を適用するたびにシステムを再起動する必要がありますか?

回答:インタラクティブモードで実行されている DUP は、システムを再起動する必要があるかどうかを判断 します。必要な場合は、再起動のプロンプトが表示されます。サイレント無人モードでは、終了コードがシ ステム再起動が必要であることを示す2に設定されています。

#### 質問:DUP がサポートしているオペレーティングシステムにはどのようなものがありますか?

回答: support.dell.com/manuals で参照できる『*Dell Systems Software Support Matrix*』(Dell システムソフトウェ アサポートマトリックス)には、各種 Dell システム、これらのシステムがサポートしているオペレーティン グシステム、これらのシステムにインストールできる Dell OpenManage コンポーネントに関する情報が含ま れています。

#### 質問:オペレーティングシステムが DUP 対応でない場合は、どのようにアップデートを実行しますか?

回答:現在サポートされていないオペレーティングシステムの場合は、support.dell.com から既存のアップデートフォーマットを使ってアップデートを実行できます。

#### 質問:使用しているデバイス用の DUP が support.dell.com で見つかりません。

回答:製品カテゴリ、製品ライン、製品モデル、ダウンロードカテゴリ、オペレーティングシステムなど DUP のダウンロードに必要な情報をすべて入力したことを確認してください。

デバイスの一部には DUP が使用できないものもあります。デルでは、将来のリリースに DUP 対応デバイスを 随時追加していく予定です。現在 DUP がサポートしているデバイスのリストは readme.txt ファイルを参照し てください。

### 質問:アプリケーションやオペレーティングシステムのアップデートのリモートサーバーへの展開にソフト ウェア配布ツールを使用しています。このツールで DUP を使用してサーバーをリモートアップデートする ことはできますか?

回答: DUP は大部分のソフトウェア配布ツールに対応するよう設計されています。詳細については、お使い のツールのマニュアルを参照してください。

#### 質問:無人モードで実行している DUP が生成したエラーメッセージはどこにありますか?

回答:実行メッセージは、本ガイドの「メッセージログファイル」の項で説明されているパッケージログフ ァイルと Windows のシステムイベントログ(SEL)に保存されています。

# パッケージログファイルは次のデフォルトディレクトリにあります: C:\dell\updatepackage\log \packagename.txt

Windows SEL は、Windows イベントビューアから利用できます。

### **質問:コマンドラインプロンプトから DUP を実行するときも、Windows ダイアログボックスとポップアップ** メッセージが引き続き表示されます。この出力をコマンドラインプロンプトコンソールで出力できますか? 回答:/s オプションと /l オプションを使用して出力をログファイルに転送してください。

#### 質問: DUPの依存関係やその他の情報にはどのようにしてアクセスできますか?

回答:この情報は DUP を実行するときに最初に表示されるグラフィカルユーザーインタフェース(GUI) 画面に表示されます。

ー部の情報は CLI/c/s オプションを使用して取得することもできます (/c と/s オプションは一緒に使用する必要があります)。ただし、この方法ではアップデートのバージョンや、そのアップデートがターゲットシステムに適用できるかどうかなどの限られた情報しか得られません。

#### 質問:他のベンダーのシステムでも DUP を使用できますか?

回答:いいえ。DUPはDellシステム専用に設計されています。

# 質問:最近システムの BIOS をアップデートしたのですが、前のバージョンに戻したいと思います。DUP で前のバージョンに戻すことは可能ですか?

回答:はい、可能です。support.dell.comからシステム BIOS の以前のバージョン用の DUP をダウンロードして インストールします。DUP がない場合は、support.dell.com の別の形式の DUP を使用してください。

#### 質問:システム BIOS の DUP で再起動が必要なのはなぜですか?

回答:BIOS アップデートはシステムを再起動した後でのみ適用されるためです。

### 質問:システムに複数のアップデートを同時に適用したいのですが、DUP でこのような処理は可能ですか? アップデートを適用する順序を考慮する必要はありますか?

回答:はい。複数のアップデートをシステムに同時適用することができます。アップデートの順序については「<u>DUP のインストール順序</u>」を参照してください。

#### 質問: Windows DUP の名前を変更しても正常に動作しますか?

回答:はい。

#### 質問: DUP を変更できますか?

回答:いいえ。DUPにはコンテンツの破損を防ぐためのロジックが含まれています。この設計のため、DUP に変更を加えることはできません。

💋 メモ: Dell は変更された DUP をサポートしていません。

#### 質問:他のプログラムを使用して DUP の内容を調べたり抽出したりできますか?

回答:はい。WinZip または同様のソフトウェアアプリケーションを使用できます。

メモ: DUP にはコンテンツの破損を防ぐためのロジックが含まれています。この設計のため、DUP を変更 することはできません。Dell は変更された DUP をサポートしていません。

#### 質問:英語以外の言語の Windows 2000 を使用しています。DUP を使用することはできますか?

回答:はい。英語以外の言語の Windows 2000 Server および Windows Server 2003 オペレーティングシステムで も DUP を使用できます。 ただし、現在 DUP は英語でのみ提供されています。

#### 質問:使用しているシステム向けに新しい DUP が使用可能であることを知るにはどうすればよいですか?

回答: support.dell.com でアップデートを調べたり、dell.com で File Watch サービスに登録して、お使いのシステムのアップグレードに関する自動通知を受けることができます。

#### 質問:CLIモードで強制(/f)オプションを使用しても、BIOSとファームウェアアップデートを再適用(同じ バージョンにアップデート)できないのはなぜですか?

回答: BIOS またはファームウェア DUP の再インストールは企業の貴重な時間とリソースの浪費になる上、得られる成果はありません。それでもこのようなアップデートを適用する必要がある場合は、GUI モードで DUP を実行して再適用を確定します。

#### 質問:コマンド文字列に複数のCLIオプションを入力しても1つしか実行されないのはなぜですか?

回答:同時に使用できるのは一部のCLIオプションのみです。CLIオプションの無効な組み合わせを1つのコ マンド文字列に入力した場合、優先度の最も高いオプションのみが実行されます。異なるオペレーティング システムに対して組み合わせて使用できるコマンドについての詳細は、「<u>コマンドラインインタフェースリフ</u> ァレンス」を参照してください。

#### 質問:ダウンロードした DUP にデジタル署名があることを確認するにはどうすればよいですか?

回答:Windows Explorer で、検証する DUP を検索してファイル名を右クリックします。ポップアップウィン ドウの プロパティ をクリックします。プロパティ ウィンドウに デジタル署名 タブが表示されている場合、 その DUP にはデジタル署名があります。そのタブが表示されない場合、DUP には署名がありません。詳細に ついては「Windows におけるデジタル署名の検証」を参照してください。

#### 質問: DUP の最新リリースと署名付きの DUP を一緒に使用できないのはなぜですか?

回答: 2005年の第3四半期以降にリリースされた DUP にはデジタル署名が付いています。

9

# 信頼済みプラットフォームモジュール と BitLocker のサポート

信頼済みプラットフォームモジュール(TPM)は、暗号化キーに関連する基本的なセキュリティ機能を提供 するように設計された暗号化機能を持つセキュアマイクロコントローラです。これはシステムのマザーボー ド上に取り付けられており、ハードウェアバスを使用してシステムの他のコンポーネントと通信します。 BIOS セットアップコマンドを使用して、システムとそのTPMの所有権を確立することができます。

TPM は、プラットフォームの構成を値のセットとしてプラットフォーム構成レジスタ(PCR)のセットの中に格納します。従って、例えば、こうしたレジスタの1つにはマザーボードの製造元、もう1つにはプロセッサの製造元、3つ目のレジスタにはプラットフォームのファームウェアバージョン、というように構成が格納されます。TPM を組み込んだシステムはプラットフォームの測定値に関連付けられたキーを作成します。このキーは、プラットフォームの測定値がキーの作成時と同じ値である場合にのみアンラップできます。このプロセスはTPMのキーのシールと呼ばれます。復号化はシール解除と呼ばれます。シールされたキーが初めて作成されるとき、TPM は構成値とファイルハッシュのスナップショットを記録します。シールされたキーは、現在のシステム値がスナップショットの記録と一致する場合にのみ*シール解除*できます。 BitLocker はシールされたキーを使用してシステムの整合性を脅かす攻撃を検知します。データは、特定のハードウェアまたはソフトウェア条件が満たされるまでロックされた状態になります。

BitLocker は、次の2つの主要データ保護機能を組み合わせて不正なデータアクセスを防ぎます。

- ハードディスク上のWindows オペレーティングシステムボリューム全体の暗号化: BitLocker は、オペレーティングシステムボリュームにあるユーザーファイルとシステムファイルをすべて暗号化します。
- 初期ブートコンポーネントとブート構成データの整合性のチェック:TPM バージョン1.2 を備えたシ ステムでは、BitLockerは TPM の拡張セキュリティ機能を利用して、システムのブートコンポーネント に変更がなく、暗号化されたディスクが元のシステムにある場合にのみ、データにアクセスできるようにします。

BitLocker は互換性のある TPM マイクロチップと BIOS が搭載されたシステム用に設計されています。互換 TPM はバージョン 1.2 TPM として定義されています。互換 BIOS は TPM と Static Root of Trust Measurement (SRTM)をサポートしています。BitLocker は TPM 内のマスター暗号化キーをシールし、前回のセキュア起 動時からコード測定値に変更がない場合にのみキーの解放を許可します。1 対多の BIOS アップデートシナ リオは、BitLocker によるアップデート停止、および起動完了前のリカバリキー要求につながります。

BitLocker は、フルボリューム暗号化およびセキュアスタートアップによってシステムに格納されているデー タを保護します。BitLocker は、オペレーティングシステムが実行されていないときにシステムが侵害された 場合でも、システムに格納されたデータの暗号化された状態が維持されることを確実にし、BitLocker キーが 提示されるまでオペレーティングシステムの起動およびドライブの復号化を阻止します。

TPM は BitLocker と連携してシステム起動時の保護を提供します。BitLocker で TPM を使用できるようにする には、TPM を有効化してアクティブにしておく必要があります。起動情報が変更された場合、BitLocker はリ カバリモードとなり、データへのアクセスにはリカバリパスワードが必要になります。

メモ: BitLocker をオンにする方法については、Microsoft TechNet ウェブサイトを参照してください。TPM をアクティブにする手順については、システムに付属のマニュアルを参照してください。TPM は BitLocker に必須ではありませんが、起動時のシステム整合性検証に追加のセキュリティを提供するの は TPM を搭載したシステムのみです。TPM がない場合、BitLocker を使用できるのはボリュームの暗号 化のみで、セキュア起動には使用できません。

💋 メモ: BitLocker の最もセキュアな設定方法は、TPM バージョン 1.2 と Trusted Computing Group (TCG) 準拠 の BIOS を実装したシステムで、起動キーまたは PIN を使用する方法です。これらの方法では、追加の物 理的なキー(システムで読み取り可能なキーが書き込まれた USB フラッシュドライブ)、またはユーザ ー設定の PIN を必須にすることにより、追加の認証を提供します。

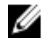

✔ メモ: BIOS の一括アップデートには、BitLocker を無効にしてアップデートをインストールし、システム を再起動してから再び BitLocker を有効化するスクリプトを作成します。1対1の Dell Update Package (DUP)の展開には、手動でBitLockerを無効にし、システムを再起動した後で再び有効化します。

✓ メモ: BitLocker (TPM、または TPM と USB、または TPM と PIN)を有効にした場合、BIOS DUP に加えて、 TPM セキュリティが起動前測定値でオンに設定され、TPM アクティブ化が有効に設定されている TPM バージョン 1.2 チップを搭載 したシステムでは、U320、Serial Attached SCSI (SAS) 5、SAS 6、Expandable RAID Controller (PERC) 5、PERC 6、Cost Effective RAID Controller (CERC) 6 のコントローラ用のファームウ ェア DUP の実行がブロックされます。

# **10** Microsoft Windows Server 2008 のユーザーア カウント制御

Microsoft Windows Server 2008 以前のバージョンでは、ユーザーアカウントは大抵ローカル管理者グループの メンバーであり、管理者権限へのアクセスが可能でした。管理者アカウントにはシステム規模のアクセスが 付与されているため、ローカル管理者グループはソフトウェアのインストール、アップデート、および実行 を行うことができました。ローカル管理者グループにユーザーが追加されると、そのユーザーには自動的に Windows 権限が付与されました。この権限はオペレーティングシステムのすべてのリソースへのアクセスを 提供することから、管理者権限を持つユーザーアカウントは、悪意のあるソフトウェア(マルウェア)によ る侵害が可能なオペレーティングシステムリソースへのアクセスを提供するというセキュリティリスクとな っていました。

ユーザーアカウント制御(UAC)は Windows Server 2008 オペレーティングシステムで導入された新しいセキ ュリティ機能です。ユーザーアカウント制御を有効にすると、ビルトインのローカル管理者アカウントを除 くすべてのユーザーに対して、重要性の高いシステムリソースへのアクセスが制限されます。

Windows Server 2008 オペレーティングシステムでは次の3種類のユーザーアカウントを使用できます。

- ドメイン管理者アカウント。これは管理者権限を持つユーザーアカウントです。
- 標準ユーザーアカウント。ソフトウェアをインストールしたり、他のユーザーやコンピュータのセキュリティに影響しないシステム設定の変更ができます。
- ローカル管理者アカウント。オペレーティングシステムのデフォルトのスーパーユーザーです。

UACを有効にされているときは、ユーザーの操作性がドメイン管理者アカウントとローカル管理者アカウント トユーザーで異なります。ドメイン管理者アカウントがシステムの重要なリソースにアクセスする必要があ る場合、Windows Server 2008 オペレーティングは、完全な管理者アクセスを必要とするプログラムまたはタ スクを起動する前に次のプロンプトのひとつを表示します。

- 権限を昇格させる許可(ドメイン管理者グループのユーザーの場合)
- 権限を昇格させるためのドメイン管理者の資格情報(標準ユーザーの場合)

UAC は、ドメイン管理者グループのユーザー(管理者アカウント以外)が権限を昇格する必要がある場合は 続行 をクリックするプロンプトを表示し、セキュリティリスクを伴う操作を行う場合は キャンセル をクリ ックするプロンプトを表示します。UAC では、ユーザーは DUP を実行する前に管理者アカウントにアップグ レードする必要があります。

メモ:ユーザーの操作性は Security Policy Manager スナップイン (secpol.msc) とグループポリシーで設定 を変更できるため、UAC でのユーザーの操作性は複数あります。この環境で行われた設定選択は、標準 ユーザー、管理者、またはその両方に対して表示されるプロンプトやダイアログに影響します。UAC は、ユーザーアカウント制御:管理者承認モードで管理者を実行 設定を無効にすることで無効化でき、 システムの再起動が必要になります。

DUP を GUI モードで実行している場合、Windows Server 2008 オペレーティングシステムはユーザーに操作を 許可するポップアップを表示します。ただし、無人モードで DUP を実行している場合は、ユーザーは次の処 置のいずれかを行うことによって許可のポップアップウィンドウを回避することができます。

- グループセキュリティポリシー ユーザーアカウント制御:管理者承認モードでの管理者に対する昇格 プロンプトの動作をプロンプトなしに変更してポップアップを無効化、または管理者グループの権 限をプロンプト表示なしで昇格します。
- UAC を無効にします。

- スクリプトを使用して DUP を実行し、ランタイムにローカル管理者として操作を行います。
- システムメモリ使用率に関連する Dell DUP HDD ファームウェアアップデートには、サーバー内に 8~ 16GB BAM が必要です。

### DUP をリモート実行する場合の UAC による制限

デフォルトでは、UACの開始後は、すべての管理者アカウントユーザーが標準ユーザーとしてログインしま す。したがって、重要なシステムリソースへのアクセス権はユーザーが権限昇格リクエストを確認するまで 利用できません。この制限により、リモートで DUP を導入するオプションが無効になります。管理ノードエ ージェントがこれらのログイン資格で実行されている場合、UACによってアクセス拒否エラーが返されま す。

次の方法で、UAC による制限を回避できます。

- リモートエージェントがローカルシステムアカウントを使用して DUP アップデートを実行できるよ うにする。ローカルシステムアカウントは UAC の保護対象ではありません(推奨オプション)。
- DUPを実行している各リモートマシンのローカル管理者アカウントを使用する。
- リモートマシン上のすべてのユーザーに対して UAC を無効にする(非推奨オプション)。
- リモートマシン上で管理者アカウントに昇格しない。

✓ メモ: UAC によって保護されないアカウントは、2つのアカウント(ローカル管理者アカウントとローカ ルシステムアカウント)のみです。ローカル管理者権限またはドメイン管理者権限を持つアカウントも 含む他のすべてのユーザーはデフォルトで UAC が有効になっています。ローカルまたはドメインセキ ュリティポリシーを更新することによって UAC を無効にすることが可能ですが、この方法は推奨されま せん。リモートユーザーが DUP をリモートで起動するためには、ビルトインのローカル管理者アカウン トでログインするか、ローカルシステムアカウント権限を取得する必要があります。